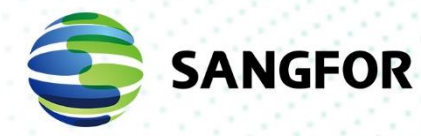

# Sangfor Support Portal User Manual

**Document Version** 

01

Released on

Aug. 18, 2022

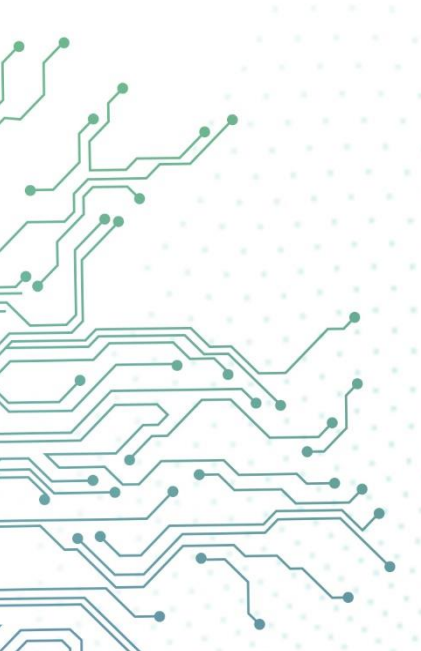

Copyright © Sangfor Technologies Inc. 2022. All rights reserved.

Unless otherwise stated or authorized, Sangfor Technologies Inc. (hereinafter referred to as "Sangfor") and its affiliates reserve all intellectual property rights, including but not limited to copyrights, trademarks, patents, and trade secrets, and related rights to text, images, pictures, photographs, audio, videos, charts, colors, and layouts as presented in or concerning this document and content therein. Without prior written consent of Sangfor, this document and content therein must not be reproduced, forwarded, adapted, modified or displayed or distributed by any other means for any purpose.

#### Disclaimer

Products, services or features described in this document, whether wholly or in part, may be not within your purchase scope or usage scope. The products, services or features you purchase must be subject to the commercial contract and terms as agreed by you and Sangfor. Unless otherwise provided in the contract, Sangfor disclaims warranties of any kind, either express or implied, for the content of this document.

Due to product version upgrades or other reasons, the content of this document will be updated from time to time. Unless otherwise agreed, this document is used for reference only, and all statements, information, and recommendations therein do not constitute any express or implied warranties.

## **Technical Support**

For technical support, please visit: https://www.sangfor.com/en/about-us/contact-us/technical-support.

Send information about errors or any product related problem to <u>tech.support@sangfor.com.</u>

#### **About This Document**

This is the user manual of Sangfor Support Portal.

#### **Intended Audience**

This document is intended for:

Support Portal User

#### Note Icons

•

| English Icon | Description                                                                                                    |
|--------------|----------------------------------------------------------------------------------------------------|
|              | Indicates an imminently hazardous situation which, if not avoided, will result in death or serious injury.                                                                                               |
|              | Indicates a potentially hazardous situation which, if not avoided, could result in death or serious injury.                                                                                              |
|              | Indicates a hazardous situation, which if not avoided, could result in minor or moderate injury.                                                                                                    |
|              | Indicates a hazardous situation, which if not avoided, could result<br>in settings failing to take effect, equipment damage, or data loss.<br>NOTICE addresses practices not related to personal injury. |
|              | Calls attention to important information, best practices, and tips.<br>NOTE addresses information not related to personal injury or<br>equipment damage.                                                 |

#### Change Log

| Date           | Change Description                          |
|----------------|---------------------------------------------|
| Sept. 02, 2021 | This is the first release of this document. |
| Aug. 16, 2022  | Update of this document.                    |

### Contents

| Technical Support                      | . 3 |
|----------------------------------------|-----|
| Change Log                             | .4  |
| 1 Introduction                         | . 6 |
| 2 Register An Account                  | .7  |
| 3 Assets Management1                   | 10  |
| 3.1 Add Your Asset 1                   | 10  |
| 3.2 Device Activation1                 | 12  |
| 3.2.1 Online Activation1               | 13  |
| 3.2.2 Offline Activation1              | 13  |
| 3.3 Update the Device License1         | 16  |
| 3.3.1 Online Update1                   | 17  |
| 3.3.2 Offline Update1                  | 17  |
| 3.4 Asset Expiry and Renewal Reminder2 | 20  |
| 3.5 Other Operations2                  | 21  |
| 3.5.1 Share to Partner2                | 21  |
| 3.5.2 Remark                           | 22  |
| 4 Case Management                      | 24  |
| 4.1 Create a Case2                     | 24  |
| 4.2 Check Case Progress2               | 25  |
| 4.3 Escalate Case                      | 26  |
| 4.4 Service Evaluation2                | 26  |
| 5 Basic Info Management                | 28  |
| 5.1 Company Information2               | 28  |
| 5.2 Manage Users2                      | 28  |
| 5.2.1 Create a User2                   | 28  |
| 5.2.2 Change Administrator             | 30  |
|                                        |     |

## **1** Introduction

This document is the guidance Sangfor Support Portal (https://supportportal.sangfor.com). At Sangfor, we aspire to make IT simpler, more secure, and more valuable. This support portal is a unified service system to empower our users to monitor, manage, view, activate, and update their Sangfor assets and manage their cases.

You can take charge of your assets through the user-friendly Sangfor Support Portal.

## 2 Register An Account

#### **Step 1.** Enter the <u>https://supportportal.sangfor.com</u> on a browser to open

Sangfor Support Portal. Then, click the **Register** button.

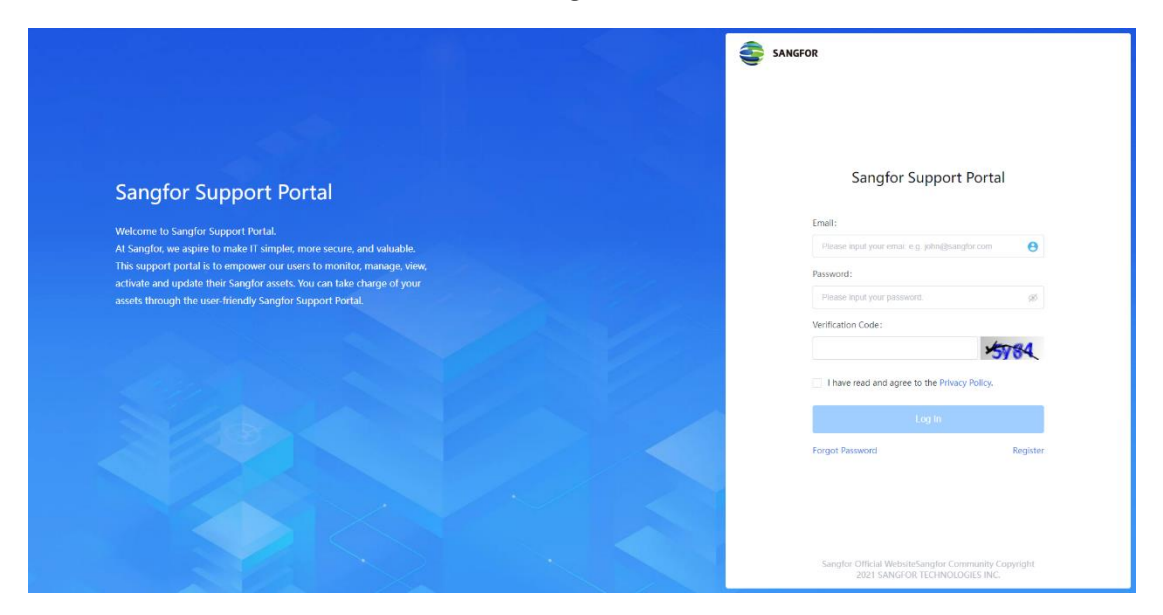

Step 2.Fill in your email address, check the I have read and agree to thePrivacy Policy checkbox, then click Send Verification Code.

|                                                                                                    | SANGFOR                                                                               |
|----------------------------------------------------------------------------------------------------|---------------------------------------------------------------------------------------|
|                                                                                                    |                                                                                       |
|                                                                                                    |                                                                                       |
| Sangfor Support Portal                                                                                                    |                                                                                       |
|                                                                                                    | Register                                                                              |
| Welcome to Sangfor Support Portal.<br>At Sangfor, we aspire to make IT simpler, more secure, and valuable.                        | * Email:                                                                              |
|                                                                                                    |                                                                                       |
| activate and update their Sangfor assets. You can take charge of your<br>assets through the user-friendly Sangfor Support Portal. | Please input enail.                                                                   |
|                                                                                                    |                                                                                       |
|                                                                                                    | Send Vertication Code                                                                 |
|                                                                                                    | Have all accounts: Log in                                                             |
|                                                                                                    |                                                                                       |
|                                                                                                    |                                                                                       |
|                                                                                                    |                                                                                       |
|                                                                                                    |                                                                                       |
|                                                                                                    |                                                                                       |
|                                                                                                    | Sangfor Official WebsiteSangfor Community Copyright<br>2021 SANGFOR TECHNOLOGIES INC. |
|                                                                                                    |                                                                                       |

#### 

Please use your business email address to register the account and ensure your company information is accurate.

**Step 3.** An email containing a verification code will be sent to your email address to verify the identity. Fill in the verification code and click **Check** to proceed.

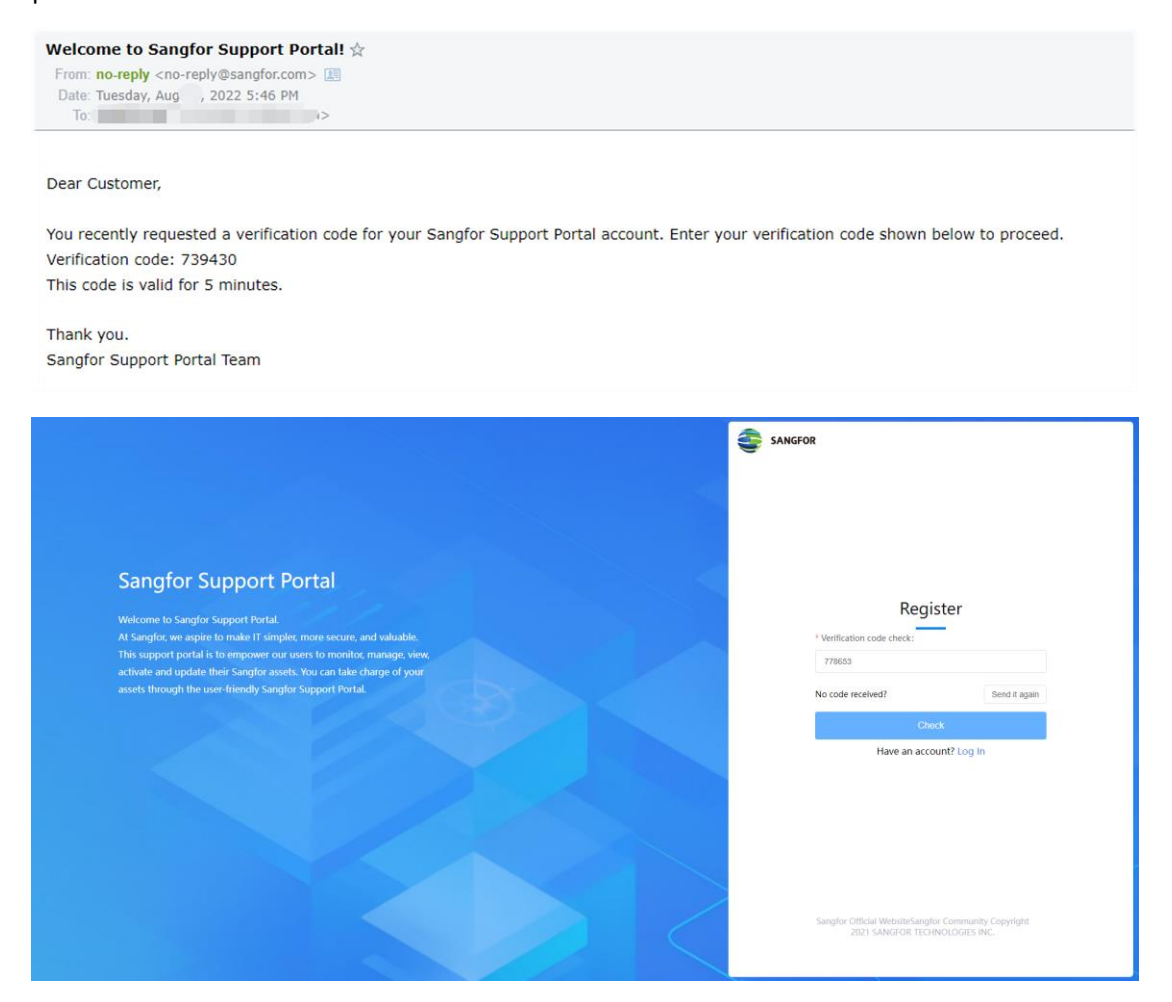

Step 4. Please fill in the following information as required. Then click theRegister button to complete the registration.

| SANGFOR Sangtor Support Portal             |                                                   |  |
|--------------------------------------------|---------------------------------------------------|--|
|                                            | Register                                          |  |
| Password                                   |                                                   |  |
| * Password                                 |                                                   |  |
| Piease input paseward                      |                                                   |  |
| * Confirm Password:                        |                                                   |  |
| Private confirm panewant                   |                                                   |  |
| Company Information                        |                                                   |  |
| * Company Name:                            | * Tel:                                            |  |
| Please input company name                  | Code ~ Please input the region code or phone.     |  |
| Industry:                                  |                                                   |  |
| Please select industry                     |                                                   |  |
| * Country/Region:                          | State.                                            |  |
| Plazase pelect country/regises.            | <ul> <li>Please tabled thate.</li> </ul>          |  |
| City:                                      | * Address:                                        |  |
| Please saled obj                           | - Picare input address.                           |  |
| Personal Information                       |                                                   |  |
| * First Name:                              | * Last Name,                                      |  |
| Please input fest same.                    | Please input last name.                           |  |
| + Tad                                      |                                                   |  |
| Code Please input the region code or phore | n,                                                |  |
|                                            |                                                   |  |
|                                            | Resister                                          |  |
| н                                          | lave an account? Log In                           |  |
|                                            |                                                   |  |
| Sangfor Official Websitetiangfor           | Community Copyright 2021 SANGHOR TECHNOLOGIES INC |  |
|                                            |                                                   |  |

Step 5.Your account has been successfully created. Please go to theSangfor Support Portal login page, and input the username and password tolog in. The Home page will display some basic information about yourcompany.

| SANGFOR |   | Hom     |              |                    |            |                      |                      |        |                |                     |             | 🥠 eric chen 🗸 |
|---------|---|---------|--------------|--------------------|------------|----------------------|----------------------|--------|----------------|---------------------|-------------|---------------|
| 22 Home |   | Home    |              |                    |            |                      |                      |        |                |                     |             |               |
| Assets  | ~ | Overal  | I            |                    |            |                      |                      |        |                |                     |             |               |
| Case    |   |         | 0            |                    | 3          | 0                    |                      | 0      |                | 7                   |             | 1             |
| 요 User  |   |         |              |                    |            | Expired of           | levices              |        | ne month       |                     | B.          | Closed Case   |
|         |   |         |              |                    | 8          |                      |                      |        |                |                     |             | 48            |
|         |   | Case Ir | nfo          |                    |            |                      |                      |        |                |                     |             |               |
|         |   |         | Case No.     | Company Name       | Product    | Title                | Description          | Status | Issue Severity | Update Date         | Submitter   | Contact       |
|         |   | 1       | 202208042003 | EC Limited Testing | Platform-X | 3                    | test                 | Open   | Critical       | 2022-08-04 11:04:27 | eric chen   | eric chen     |
|         |   | 2       | 202208042002 | EC Limited Testing | SIER       | test 3               | test 3 test 2        | Open   | Critical       | 2022-08-04 10:17:11 | eric chen   | eric chen     |
|         |   | 3       | 202208042001 | EC Limited Testing | SASE       | test1                | test1 test2          | Open   | Critical       | 2022-08-04 10:15:27 | eric chen   | eric chen     |
|         |   | 4       | 202208042000 | EC Limited Testing | SASE       | 3                    | test                 | Open   | Medium         | 2022-08-04 10:07:15 | eric chen   | eric chen     |
|         |   | 5       | 202207182001 | EC Limited Testing | NGAF       | test                 | 2022-07              | Open   | Low            | 2022-07-18 11:22:59 | eric chen   | eric chen     |
|         |   | 6       | 202207082001 | EC Limited Testing | NGAF       | test cc email 0708-2 | test cc email 0708-2 | Open   | Low            | 2022-07-18 10:30:00 | eric chen   | eric chen     |
|         |   | 7       | 202207082000 | EC Limited Testing | NGAF       | test cc email 0708   | test cc email 0708   | Open   | Low            | 2022-07-08 08:38:14 | eric chen   | eric chen     |
|         |   | 8       | 202207042000 | EC Limited Testing | NGAF       | test support portal  | test support portal  | Closed | Critical       | 2022-07-04 10:32:00 | eric chen   | eric chen     |
|         |   |         |              |                    |            |                      |                      |        |                |                     |             |               |
|         |   |         |              |                    |            |                      |                      |        |                |                     |             |               |
|         |   |         |              |                    |            |                      |                      |        |                |                     |             |               |
|         |   |         |              |                    |            |                      |                      |        |                |                     |             |               |
|         |   |         |              |                    |            |                      |                      |        |                | Total 8             | 10/page ∨ < | 1 > Go to 1   |
| Ð       |   |         |              |                    |            |                      |                      |        |                |                     |             |               |

## **3 Assets Management**

### 3.1 Add Your Asset

After customers register an account on Sangfor Support Portal, they can add the assets they bought.

Navigate to **Assets** > **My Assets List**, then click the **Add Asset**. There are two options for different scenarios:

| Add Asset                                  |                                                                                                    | ×                                                  |
|--------------------------------------------|----------------------------------------------------------------------------------------------------|----------------------------------------------------|
| Choose Add Device                          | 2<br>Submit Device SN or ID                                                                                               | 3<br>Check Device Information                      |
| ① Support physical I<br>Support physical I | NGAF with version 8.0.26 and above, and order should be pla<br>AG with version 12.0.41 and above, and order should be pla | aced after 13 Oct 2021.<br>ced after 13 June 2022. |
|                                            | Add a device 🗸                                                                                                    | ]                                                  |
|                                            | Add multiple devices                                                                                                    |                                                    |
|                                            |                                                                                                    |                                                    |
|                                            |                                                                                                    |                                                    |
|                                            |                                                                                                    | Next Cancel                                        |

1. Add a device.: This is suitable for customers who only bought one device.

| dd Asset          |                             | >                             |
|-------------------|-----------------------------|-------------------------------|
| Choose Add Device | 2<br>Submit Device SN or ID | 3<br>Check Device Information |
| * Device II       | D or SN:                    |                               |
| Please            | input Device ID or SN.      |                               |
|                   |                             | <i>ii</i>                     |
|                   |                             |                               |
|                   |                             |                               |
|                   |                             |                               |
|                   |                             |                               |
|                   |                             |                               |
|                   |                             | Back Next Cance               |

2. Add multiple devices: This is suitable for customers who purchased more than one device in a single order.

First, input **Order No.** and **Device ID or SN**. Then, you can list all devices you bought and choose what you want to add to your list.

If you do not know **Order No**., you are always welcome to check with Sangfor.

| Add Asset         |                               |                               | × |
|-------------------|-------------------------------|-------------------------------|---|
| Choose Add Device | 2<br>Submit Device SN or ID   | 3<br>Check Device Information |   |
|                   | * Order No:                   |                               |   |
|                   | Please input Order No.        |                               |   |
|                   | * Device ID or SN:            |                               |   |
|                   | Please input Device ID or SN. |                               |   |
|                   |                               |                               |   |
|                   |                               |                               |   |
|                   |                               |                               |   |
|                   |                               |                               |   |
|                   |                               |                               |   |
|                   |                               |                               |   |
|                   |                               | Back Next Cance               | ł |

### 

The portal support adding physical NGAF version 8.0.26 and above, and the order should be placed after 13th Oct 2021.

The portal support adding physical IAG version 12.0.41 and above, and the order should be placed after 13th June 2022.

**Step 1.** We will take **Add a device** as an example.

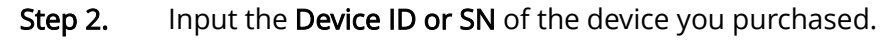

| Add Asset        |                    |                             |      |                       |      |  |
|------------------|--------------------|-----------------------------|------|-----------------------|------|--|
| Choose Add Devic | e                  | 2<br>Submit Device SN or ID | Cheo | ck Device Information |      |  |
|                  | * Device ID or SN: |                             |      |                       |      |  |
|                  | C090               |                             |      |                       |      |  |
|                  |                    |                             | li   |                       |      |  |
|                  |                    |                             |      |                       |      |  |
|                  |                    |                             |      |                       |      |  |
|                  |                    |                             |      |                       |      |  |
|                  |                    |                             |      | Back Next Car         | ncel |  |

**Step 3.** Click **Next**, and it will display the information about this device.

|   | Choose Add De | evice      | Submit Devi | ce SN or ID | Check Devic       | e Information |
|---|---------------|------------|-------------|-------------|-------------------|---------------|
| 1 | Serial Number | Gateway ID | Product     | Model       | Auto Activation Ø | Status        |
|   | SNC09         | C09        | NGAF        | M5200-F-I   | Enable            | Inactivated   |
|   |               |            |             |             |                   |               |
|   |               |            |             |             |                   |               |
|   |               |            |             |             |                   |               |
|   |               |            |             |             |                   |               |
|   |               |            |             |             |                   |               |
|   |               |            |             |             |                   |               |

There is an **Auto Activation** option. When Auto Activation is enabled, the device will be automatically activated after it connects to the internet.

A newly added device will establish a connection with the server every five minutes.

Therefore, you may need to wait a while for the device to auto-activate.

**Step 4.** Click **Save** if the information is correct. Then your device is added successfully. You can view the added asset on **My Assets List**.

| SANGFOR        | Home My Assets List                       | <ul> <li>Add successfully</li> </ul> |                                           |                                | Zhei 🔷 🗸        |
|----------------|-------------------------------------------|--------------------------------------|-------------------------------------------|--------------------------------|-----------------|
| EB Home        | My Assets List                            | Add successiony                      |                                           |                                |                 |
| 🗄 Assets 🔷     | Added Start Time - Added End Time         | Start Time - Expired End Time Status |                                           | V Input Model, SN or GatewayID | <u>د</u> ه      |
| My Assets List | + Add Asset C' Refresh 🏾 🏕 Export 🖌 Share | 0 Stop Sharing                       |                                           |                                |                 |
| 🗄 Case 🗸 🖌     | Serial Number Gateway ID Product N        | Added Time                           | Updated Time Expired Date Share (Partner) | Remark Auto Activation         | Operation       |
| 요 User         | SNC090EA24 C090EA24 NGAF N                | 45200-F-I Inactivated 2022-08-17     | 2022-08-17                                | - Enabled                      | Activate More ~ |
|                |                                           |                                      |                                           |                                |                 |
|                |                                           |                                      |                                           |                                |                 |
|                |                                           |                                      |                                           |                                |                 |
|                |                                           |                                      |                                           |                                |                 |
|                |                                           |                                      |                                           |                                |                 |
|                |                                           |                                      |                                           |                                |                 |
|                |                                           |                                      |                                           |                                |                 |
|                |                                           |                                      |                                           |                                |                 |
|                |                                           |                                      |                                           |                                |                 |
|                |                                           |                                      |                                           |                                |                 |
|                |                                           |                                      |                                           |                                |                 |
|                |                                           |                                      |                                           |                                |                 |
|                |                                           |                                      |                                           |                                |                 |
|                |                                           |                                      |                                           |                                |                 |
|                |                                           |                                      |                                           |                                |                 |
| =              |                                           |                                      |                                           | Total 1 10/page v K 1          | > Go to 1       |
|                |                                           |                                      |                                           |                                |                 |

#### **3.2 Device Activation**

#### 3.2.1 Online Activation

If the **Auto Activation** is enabled, the device will be automatically activated once it connects to the internet.

| es sangfor     | Home My Assets List    |                                   |                        |                             |                        | 🔝 Zhen Pan                 | i Y |
|----------------|------------------------|-----------------------------------|------------------------|-----------------------------|------------------------|----------------------------|-----|
| El Home        | My Assets List         | I Time 📄 🗮 Expired Start Time — E | Spired End Time Status | ✓ Product                   | ✓   Input              | Madel, SN or Gateway(D Q 2 |     |
| My Assets List | + Add Asset C' Reliesh | 😫 Export 🛛 🥩 Stop Sharin          | ng                     |                             |                        |                            |     |
| 🗏 Case 🗸 🗸     | Serial Number Gatev    | way ID Product Model              | Status Added Tim       | e Updated Time Expired Date | Share (Partner) Remark | Auto Activation Operation  |     |
| 요 User         | SNC090EA24 C0908       | EA24 NGAF M5200-F-I               | Inactivated 2022-08-17 | 2022-08-17 -                |                        | Enabled Activate More ~    |     |
|                |                        |                                   |                        |                             |                        |                            |     |
|                |                        |                                   |                        |                             |                        |                            |     |
|                |                        |                                   |                        |                             |                        |                            |     |
|                |                        |                                   |                        |                             |                        |                            |     |
|                |                        |                                   |                        |                             |                        |                            |     |
|                |                        |                                   |                        |                             |                        |                            |     |
|                |                        |                                   |                        |                             |                        |                            |     |
|                |                        |                                   |                        |                             |                        |                            |     |
|                |                        |                                   |                        |                             |                        |                            |     |
|                |                        |                                   |                        |                             |                        |                            |     |
|                |                        |                                   |                        |                             |                        |                            |     |
|                |                        |                                   |                        |                             |                        |                            |     |
| =              |                        |                                   |                        |                             | Total 1                | 10/page v K 1 > Go to 1    |     |
| _              |                        |                                   |                        |                             |                        |                            |     |

#### 3.2.2 Offline Activation

If the device cannot connect to the internet, you may activate the device manually by clicking the **Activate** button.

| es SANGFOR | Home   | e My Assets L  | ist          |         |                                  |                |            |              |               |                 |                |                 | 🢽 Zhen Pan 🗸    |
|------------|--------|----------------|--------------|---------|----------------------------------|----------------|------------|--------------|---------------|-----------------|----------------|-----------------|-----------------|
|            | My Ass | sets List      |              | 🗇 Expir |                                  | pired End Time | Statun     |              | ✓ Product     |                 | V Input Model, | SN or GatewaylD | <b>2 3</b>      |
| Assets ^   | + Ad   | M Asset C Rela | esh 💣 Export | A Share | <ul> <li>Stop Sharing</li> </ul> |                |            |              |               |                 |                |                 |                 |
| E Case ~   |        | Serial Number  | Gateway ID   | Product | Model                            | Status         | Added Time | Updated Time | Explined Date | Share (Partner) | Remark         | Auto Activation | Operation       |
|            |        | SNC090EA24     | C090EA24     | NGAF    | M5200-F-I                        | Inactivated    | 2022-08-17 | 2022-08-17   | -             |                 | -              | Enabled         | Activate More ~ |
|            |        |                |              |         |                                  |                |            |              |               |                 |                |                 |                 |
|            |        |                |              |         |                                  |                |            |              |               |                 |                |                 |                 |
|            |        |                |              |         |                                  |                |            |              |               |                 |                |                 |                 |
|            |        |                |              |         |                                  |                |            |              |               |                 |                |                 |                 |
|            |        |                |              |         |                                  |                |            |              |               |                 |                |                 |                 |
|            |        |                |              |         |                                  |                |            |              |               |                 |                |                 |                 |
|            |        |                |              |         |                                  |                |            |              |               |                 |                |                 |                 |
|            |        |                |              |         |                                  |                |            |              |               |                 |                |                 |                 |
|            |        |                |              |         |                                  |                |            |              |               |                 |                |                 |                 |
|            |        |                |              |         |                                  |                |            |              |               |                 |                |                 |                 |
|            |        |                |              |         |                                  |                |            |              |               |                 |                |                 |                 |
|            |        |                |              |         |                                  |                |            |              |               |                 | Total 1 10/pa  | ge v K 1        | > Go to 1       |
|            |        |                |              |         |                                  |                |            |              |               |                 |                |                 |                 |

**Step 1.** Click the **Activate** button and the **License** window prompt.

| SANGFOR        | Home My Austs Llat                                                                   | , Zhe 📖 🗸 |
|----------------|--------------------------------------------------------------------------------------|-----------|
| E Home         | C Assets Details Devices Information Ucense                                          |           |
| My Assets List | Upload the Device Files                                                              |           |
|                | Last Date of Authorization: - Status: inactivated                                    |           |
|                | Crop Res here or click to upload.  Armer      Commisse License      Commisse License |           |
|                |                                                                                      |           |

**Step 2.** Upload the **Device Files** that you downloaded from the corresponding device.

| SANGFOR        | Home My Assets List                                                              | 🔝 Zhen Pan 🗸 |
|----------------|----------------------------------------------------------------------------------|--------------|
| I Home         | <ul> <li>Assets Details</li> <li>Devices Information</li> <li>License</li> </ul> |              |
| My Assets List | Upload the Device Files Latt Date of Authoritation: - Status: Inactivated        |              |
| <u>दि</u> User | Upload the Device Files success!<br>dev_C090EA24.info<br>Re-Upload               |              |
|                | Activate # Dourifund License                                                     |              |
|                |                                                                                  |              |
| 8              |                                                                                  |              |

After uploading the **Device Files**, you can click **Activate** to activate the device.

#### 

You should download the **Device Files** from the device. You can find it on the license page on the relevant product web console.

**Step 3.** As you can see, the device has been activated, and you can download the license file from this page by clicking **Download License**.

|                       | Home My Assets List                                                              | 💽 Zhen Pan ~ |
|-----------------------|----------------------------------------------------------------------------------|--------------|
| III Home              | Assets Details  Devices Information  License                                     |              |
| Assets My Assets List | Upload the Device Files Last Date of Authorization: 2022-66-17 Status: Activated |              |
| <u> १</u> , User      | Upload the Device Files success!                                                 |              |
|                       | Per Upituad                                                                      |              |
|                       | (typen)  B Download License                                                      |              |
|                       |                                                                                  |              |
|                       |                                                                                  |              |
| =                     |                                                                                  |              |

**Step 4.** After importing the license file to the device, the device will be activated and licensed.

| Navigation «                                                                                 | 5/00                                                                                                    |
|----------------------------------------------------------------------------------------------|----------------------------------------------------------------------------------------------------|
| * Status                                                                                     | Sutten Time Methods Local AQ, Web UE SHIP Server Localized Printery Optimize                                                                                                    |
| Dashboard     Ransomware Protestion     Security Operations                                  | Example Status: © (Childhed (Judy update (File Stands)   Neural Update Tire Activitie) 2002-01-211 03-43                                                                                                    |
| Asset Henagement     Dusiness System Security     User Security     Correlated Address Block | Tirste ski<br>Aufbantsd Jann Sangdor Tedhvalicjes (Dinng Kova) Lankid Entelly version 30.25<br>Gateway (2) COSEALS                                                                                                    |
| Nonitor     Network                                                                          | Extension Orace Logenst States Logenst                                                                                                    |
| Objects     Policies     System     Authentication System     Next Gen Security System       | Contraction     Contraction     Contracti |
|                                                                                              | Security Copublisms lipidal and Security<br>• Date back Abnood Security                                                                                                    |
|                                                                                              | Exact Functionality     Advanced Functionality     Advanced Functionality     Advanced Functionality     Advanced Functionality     Advanced Functionality     Advanced Functionality     Advanced Functionality     Advanced Functionality     Advanced Functionality     Advanced Functionality     Advanced Functionality     Expiration Data: Note: Note: |
|                                                                                              | Stargfor Forgins Zene     Sangfor Forgins Zene Familian Licenses     Sangfor Forgins Panel III Section 2     Sangfor Stargins Panel III Section 2     Continuantly updates Exception Pages 2 area and the vertication     Continuantly updates Exception Pages 2 area and the vertication                                                                                                    |
|                                                                                              | Specie Opin Ann     Specie Opin Ann     Specie Opin Annn     Specie Opin Annn     Specie Opin Annn     Specie Opin Annn   |

You may navigate to the relevant product web console to check the support portal account information. In this example, navigate to NGAF's **System > System > Licensing**, and click the **Details** beside **Authorized User**. You may find the company name and email address of your Support Portal account.

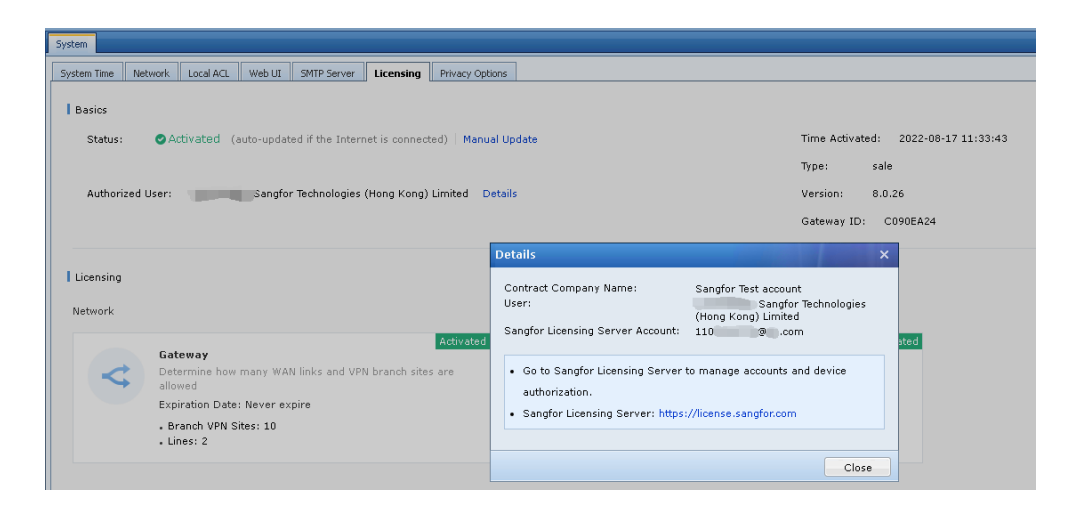

Step 5. Back to the My Assets list, the device status will change to Activated.You can click the device Serial Number to get more device information.

| 🥌 SANGFOR      | Home My Assets L         | ist            |                               |                  |            |              |                               |                 |              |                    | Q Zhen Pari V |
|----------------|--------------------------|----------------|-------------------------------|------------------|------------|--------------|-------------------------------|-----------------|--------------|--------------------|---------------|
| 🗄 Home         | My Assets List           |                |                               |                  |            |              |                               |                 |              |                    |               |
| 🗏 Assets       | El Added Start Time - Ad | ided End Time  | Expired Start Time -          | Expired End Time | Status     |              | <ul> <li>✓ Product</li> </ul> |                 | ✓ Input Mode | I, SN or GatewayID | 0 0           |
| My Assets List | + Add Asset C Refr       | esh 🔮 Export 👒 | Stop Stop Stop Stop Stop Stop | aring            |            |              |                               |                 |              |                    |               |
| 🗄 Case 🗸 🐇     | Serial Number            | Gateway ID Pro | roduct Model                  | Status           | Added Time | Updated Time | Expired Date                  | Share (Partner) | Remark       | Auto Activation    | Operation     |
| 요 User         | SNC090EA24               | C090EA24 NO    | GAF M5200-F-I                 | Activated        | 2022-08-17 | 2022-08-17   | 2023-08-17                    |                 |              | Enabled            | Update More ~ |
|                |                          |                |                               |                  |            |              |                               |                 |              |                    |               |
|                |                          |                |                               |                  |            |              |                               |                 |              |                    |               |
|                |                          |                |                               |                  |            |              |                               |                 |              |                    |               |
|                |                          |                |                               |                  |            |              |                               |                 |              |                    |               |
|                |                          |                |                               |                  |            |              |                               |                 |              |                    |               |
|                |                          |                |                               |                  |            |              |                               |                 |              |                    |               |
|                |                          |                |                               |                  |            |              |                               |                 |              |                    |               |
|                |                          |                |                               |                  |            |              |                               |                 |              |                    |               |
|                |                          |                |                               |                  |            |              |                               |                 |              |                    |               |
|                |                          |                |                               |                  |            |              |                               |                 |              |                    |               |
|                |                          |                |                               |                  |            |              |                               |                 |              |                    |               |
|                |                          |                |                               |                  |            |              |                               |                 | Travit 1 10  |                    | N (111 1      |
| =              |                          |                |                               |                  |            |              |                               |                 | iotar 1 10   | dedit - C          | - GU 10 1     |

The entitlement of the device will be displayed here.

| SANGFOR        | Home My Assets List                                    |                           |                            |                                   |                                   | Q Zhen Pan ~ |
|----------------|--------------------------------------------------------|---------------------------|----------------------------|-----------------------------------|-----------------------------------|--------------|
| El Home        | ← Assets Details Devices Information License           |                           |                            |                                   |                                   |              |
| My Assets List | Device Basic Information                               |                           |                            |                                   |                                   |              |
| Case V         | Serial Number:<br>SNC090EA24                           | Gateway ID:<br>C090EA24   | Model:<br>M5200-F-I        | Product:<br>NGAF                  |                                   |              |
| 24. User       | Device Status Information                              |                           |                            |                                   |                                   |              |
|                | Status:<br>Activated                                   | Added Date:<br>2022-08-17 | Update Date:<br>2022-08-17 | License Createtime:<br>2022-08-17 | License Updatetime:<br>2022-08-17 |              |
|                | Other Information                                      |                           |                            |                                   |                                   |              |
|                | Remark:                                                |                           |                            |                                   |                                   |              |
|                | Software Authorized                                    |                           |                            |                                   |                                   |              |
|                | <ul> <li>Engine Model Update</li> </ul>                |                           |                            |                                   |                                   |              |
|                | Engine Model Update                                    |                           |                            | 2023-08-17                        |                                   |              |
|                | ~ Gateway                                              |                           |                            |                                   |                                   |              |
|                | Lines                                                  |                           |                            | 2                                 |                                   |              |
|                | Branch VPN Sites                                       |                           |                            | 10                                |                                   |              |
|                | <ul> <li>Neural-X New Threat Protection Up</li> </ul>  | pdate                     |                            |                                   |                                   |              |
|                | Neural-X New Threat Protection                         | Update                    |                            | 2023-08-17                        |                                   |              |
| =              | <ul> <li>Neural-X Unknown Threat Protection</li> </ul> | on Update                 |                            |                                   |                                   |              |

#### 3.3 Update the Device License

After Sangfor Support Portal detects a new order for the device, the device's status will change to **To be Updated**.

#### 3.3.1 Online Update

If the device is connected to the internet and enabling **Auto Activation**, then the device will automatically download and update the new license file.

| SANGFOR        | Home My Assets List               |                                          |                                      |                                        | Zhen Pan 🗸    |
|----------------|-----------------------------------|------------------------------------------|--------------------------------------|----------------------------------------|---------------|
| 88 Home        | My Assets List                    |                                          |                                      |                                        |               |
| 🖽 Assets 🗠     | Added Start Time - Added End Time | Expired Start Time      Expired End Time | Status v Product                     | ✓ Input Model, SN or GatewayID         | c 0           |
| My Assets List | + Add Asset C Refresh d Export    | A Share D Stop Sharing                   |                                      |                                        |               |
| 🖹 Case 🗸 🖌     | Serial Number Gateway ID          | Product Model Status                     | Added Time Updated Time Expired Date | Share (Partner) Remark Auto Activation | Operation     |
| 요 User         | SNC090EA24 C090EA24               | NGAF M5200-F-I To be Updated             | 2022-08-17 2022-08-17 2023-08-17     | Enabled                                | Update More ~ |
|                |                                   |                                          |                                      |                                        |               |
|                |                                   |                                          |                                      |                                        |               |
|                |                                   |                                          |                                      |                                        |               |
|                |                                   |                                          |                                      |                                        |               |
|                |                                   |                                          |                                      |                                        |               |
|                |                                   |                                          |                                      |                                        |               |
|                |                                   |                                          |                                      |                                        |               |
|                |                                   |                                          |                                      |                                        |               |
|                |                                   |                                          |                                      |                                        |               |
|                |                                   |                                          |                                      |                                        |               |
|                |                                   |                                          |                                      |                                        |               |
|                |                                   |                                          |                                      |                                        |               |
|                |                                   |                                          |                                      |                                        |               |
| =              |                                   |                                          |                                      | Total 1 10/page 🗸 🤇 1                  | > Go to 1     |
| Ξ              |                                   |                                          |                                      |                                        |               |

#### 3.3.2 Offline Update

If the device cannot access the internet or **Auto Activation** is disabled, you should update the license manually by clicking the **Update** button.

| SANGFOR        | Home My Assets List                  |                                       |                         |                              |                                                  | Q Zhen Pari V |
|----------------|--------------------------------------|---------------------------------------|-------------------------|------------------------------|--------------------------------------------------|---------------|
| EB Home        | My Assets List                       |                                       |                         |                              |                                                  |               |
| Assets         | El Added Start Time - Added End Time | Expired Start Time • Expired End Time |                         |                              | <ul> <li>Input Model, SN or GatewayID</li> </ul> | 0 9           |
| My Assets List | + Add Asset C Refresh 🔮 Export       | A Share D Stop Sharing                |                         |                              |                                                  |               |
| 🖹 Case 🗸 🗸     | Serial Number Gateway ID             | Product Model Status                  | Added Time Updated Time | Expired Date Share (Partner) | Remark Auto Activation                           | Operation     |
| 요 User         | SNC090EA24 C090EA24                  | NGAF M5200-F-I To be Updated          | 2022-08-17 2022-08-17   | 2023-08-17 -                 | - Enabled                                        | Update More ~ |
|                |                                      |                                       |                         |                              |                                                  |               |
|                |                                      |                                       |                         |                              |                                                  |               |
|                |                                      |                                       |                         |                              |                                                  |               |
|                |                                      |                                       |                         |                              |                                                  |               |
|                |                                      |                                       |                         |                              |                                                  |               |
|                |                                      |                                       |                         |                              |                                                  |               |
|                |                                      |                                       |                         |                              |                                                  |               |
|                |                                      |                                       |                         |                              |                                                  |               |
|                |                                      |                                       |                         |                              |                                                  |               |
| Ð              |                                      |                                       |                         |                              | Total 1 10/page v K 1                            | > Go to 1     |

| SANGFOR                   | Home My Assets List                                         | Zhen Pan 🗸 |
|---------------------------|-------------------------------------------------------------|------------|
| E Home                    |                                                             |            |
| My Assets List            | Upload the Device Files                                     |            |
| Ω Caue Υ<br><u>β</u> Uher | Lat Date of Authorization: 2022-08-17 Status: To be Updated |            |
|                           |                                                             |            |

You should download the latest **Device Files** from the device and upload them to the server.

| SANGFOR        | Home My Assets List                                                                     | 🕟 Zhen Pan 🗠 |
|----------------|-----------------------------------------------------------------------------------------|--------------|
| BB Home        | ← Assets Details<br>Devices Information License                                         |              |
| My Assets List | Upload the Device Files<br>Last Date of Authorization: 2022-08-17 Status: To be Updated |              |
| 요 User         |                                                                                         |              |
|                | Upload the Device Files success!<br>dev_C090EA24(1).info<br>Re-typicad                  |              |
|                | Update                                                                                  |              |
|                |                                                                                         |              |
| 5              |                                                                                         |              |

After clicking the **Update**, the device status will change to **Activated**.

Additionally, you can click **Download License** to download the license file to update the asset license.

| SANGFOR                                                                                                    | Home My Assets List                                                                                                    |                                                                                                    |                                                                                                    |                                          |
|----------------------------------------------------------------------------------------------------|----------------------------------------------------------------------------------------------------|----------------------------------------------------------------------------------------------------|----------------------------------------------------------------------------------------------------|------------------------------------------|
|                                                                                                    | ← Assets Details                                                                                                    |                                                                                                    |                                                                                                    |                                          |
| lome                                                                                                    | Devices Information                                                                                                    |                                                                                                    |                                                                                                    |                                          |
| ssets 🗠 👘                                                                                                    | Devices information Elcense                                                                                                    |                                                                                                    |                                                                                                    |                                          |
| ly Assets List                                                                                                    | Upload the Device Files                                                                                                    |                                                                                                    |                                                                                                    |                                          |
| se ~                                                                                                    | Last Date of Authorization: 2022-08-17                                                                                                    | Status: Activated                                                                                                    |                                                                                                    |                                          |
| 100 C                                                                                                    |                                                                                                    |                                                                                                    |                                                                                                    |                                          |
|                                                                                                    |                                                                                                    |                                                                                                    |                                                                                                    |                                          |
|                                                                                                    | Unload the D                                                                                                    |                                                                                                    |                                                                                                    |                                          |
|                                                                                                    | dev_Cl                                                                                                    | 090EA24 (1).info                                                                                                    |                                                                                                    |                                          |
|                                                                                                    |                                                                                                    | Re-Upload                                                                                                    |                                                                                                    |                                          |
|                                                                                                    | -                                                                                                    |                                                                                                    |                                                                                                    |                                          |
|                                                                                                    |                                                                                                    |                                                                                                    |                                                                                                    |                                          |
|                                                                                                    | Update Download License                                                                                                    |                                                                                                    |                                                                                                    |                                          |
|                                                                                                    |                                                                                                    |                                                                                                    |                                                                                                    |                                          |
|                                                                                                    |                                                                                                    |                                                                                                    |                                                                                                    |                                          |
|                                                                                                    |                                                                                                    |                                                                                                    |                                                                                                    |                                          |
|                                                                                                    |                                                                                                    |                                                                                                    |                                                                                                    |                                          |
|                                                                                                    |                                                                                                    |                                                                                                    |                                                                                                    |                                          |
|                                                                                                    |                                                                                                    |                                                                                                    |                                                                                                    |                                          |
|                                                                                                    |                                                                                                    |                                                                                                    |                                                                                                    |                                          |
|                                                                                                    |                                                                                                    |                                                                                                    |                                                                                                    |                                          |
|                                                                                                    |                                                                                                    |                                                                                                    |                                                                                                    |                                          |
|                                                                                                    |                                                                                                    |                                                                                                    |                                                                                                    |                                          |
|                                                                                                    |                                                                                                    |                                                                                                    |                                                                                                    |                                          |
|                                                                                                    |                                                                                                    |                                                                                                    |                                                                                                    |                                          |
| ation                                                                                                    | ( Sola                                                                                                    |                                                                                                    |                                                                                                    |                                          |
| ation <                                                                                                    | Soton<br>Soton Too Market LogIAA Web18 SPP Sorar Leonado                                                                                                    | Press Cathran                                                                                                    |                                                                                                    |                                          |
| ation (                                                                                                    | 5 Syntam<br>Syntam Tray Methodsk Local ACL Web Lit SHIP Server Literations                                                                                                    | Prvez Optores                                                                                                    |                                                                                                    |                                          |
| ation s<br>s<br>hboard<br>somware Protection                                                                                                    | System         System Time Indexeck Local ACL Web Life (Service)         Licensing           I Basics         I Basics         Service         Licensing                                                                                                    | Privacy Options                                                                                                    |                                                                                                    |                                          |
| ation  ss ss ssonware Protection unity Operations                                                                                                    | State     State     State Control (Control AC), Webst (SHP Server ) Licensing     Sate Control (Control AC), Webst (SHP Server )     State Control (Control AC), Webst (SHP Server )                                                                                                    | Minury Options                                                                                                    | Tome Addivated: 2022-06-17 17151-22                                                                                                    |                                          |
| stion  ss ss ssoware Protection unity Operations st Management ices Section Security                                                                                                    | System The Network Local AC, WebUE 9479 Server Licensing<br>System The Network Local AC, WebUE 9479 Server Licensening<br>I Basics<br>Status: © ActivitZed (sc2r-splated if the Internet is connect<br>Authorized User: Specific Reductions riters User)                                                                                                    | Review Options<br>food ) Filomad Opdate                                                                                                    | Time Attivated: 2022-88-37 17:19-22<br>Tiper sale<br>Venimo: 8.0.26                                                                                                    |                                          |
| In the second second se                                                                                                    | Sonten<br>Sonten The Namesk Lood ACL Web Lit Settl Server Exceeding<br>Basics<br>Status: © ACD valid (out-rupdated if the Internet is connect<br>Authorized User:                                                                                                    | Reacy Options<br>(net) Henual Update<br>Dumited Optials                                                                                                    | Time Attivated: 2022-08-17 1715-22<br>7594 sale<br>Version: 8.26<br>Gateway D. C090EA4                                                                                                    |                                          |
| ttion s<br>s<br>board<br>mitr Operations<br>it Management<br>ness System Security<br>stand Address Block                                                                                                    | System     System The Melowick Local ACL Web/LE SHIT Server Likensing     Sector The Melowick Local ACL Web/LE SHIT Server Likensing     Subscript Status: Orbit Sector AcL Sector Technologies (Horay Kong)     Authorized User:                                                                                                    | River Option<br>(c) Manual Update<br>Update Details                                                                                                    | Time Adiveted: 2022-08-13 17159-22<br>Tipari sale<br>Version: 8.0-26<br>Gateway ID: C090EA24                                                                                                    |                                          |
| tion v<br>baard<br>baard<br>thi Qoerdoon<br>thi Qoerdoon<br>thi Qoerdoon<br>thi Qoerdoon<br>thi Qoerdoon<br>this Qoerdoon<br>this Qoerdoon<br>th                                                                                                    | State     State     Setter The Televisk Local ACL Website Sette Server Locaning     Sature      Sature      Authorized User:     Locaning     Locaning                                                                                                    | Miney Options                                                                                                    | Tome Addivated: 2022-08-17 17159-22<br>Type: sale<br>Varsion: 8.8.26<br>Gateway ID: C090E424                                                                                                    | ()How to Resea (Januar)                  |
| tion    tion   the description  the description  the desc                                                                                                    | System     System Three Teleforek Local ACI, Web/LE SHTP Sover Likensings     Basice     Status: @Add/widded (suda-updated if the Internet is connect     Authorized User: Sanglar Technologies (Hong Kong)     Likensing     Itelsnank                                                                                                    | Emain: Qatoon<br>Stod)   Hanaal Update<br>D Limited Cotaels                                                                                                    | Time Adhvated: 2022-08-37 17:19-22<br>Tiger sub<br>Version SA2<br>Gateway (D; C0905424                                                                                                    | @the fit Resear Literar?                 |
| tion  tion                                                                                                    | Syntem     Syntem The Manuel Local ACL Web 10 (942) Server Lonensing     Leasing     Data:      Authorized (such-updated if the Internet is connect     Authorized User:     Licensing     Licensing     Licensing                                                                                                    | Innuer Gebrui<br>10d) Manual Update<br>3 Limited Datais                                                                                                    | Time Adivated: 2023-08-07 17:19-02<br>Tipe: sole<br>Version: 8.0-26<br>Gateway ID: C0005424                                                                                                    | (Piter to Reser Longer                   |
| tion of the second second seco                                                                                                    | System     System The Network Local ACL websits Sett Server Money     Setter The Network Could ACL websits Sett Server Money     Setter Setter Setter Setter Setter Setter Set Setter Set Setter Set Setter Set Setter Set Setter Set Setter Set Setter Set Money     Setter Setter Setter Setter Set With Links and VPP branch alter                                                                                                    | Theory Options<br>Table I Heaved Lipdete<br>D Londed Ortails<br>Statutometer<br>Statutometer                                                                                                    | Tone Adivated: 2022-08-37 37,18-22<br>Tr34: skie<br>Varsion: 8.5.26<br>Gateway TD: C090EA24                                                                                                    | ()Here to Rever Leason?                  |
| tion v<br>s<br>baard<br>conware Protection<br>rith Coerestions<br>thangement<br>ease System Security<br>Security<br>security<br>security<br>ease<br>are<br>ease<br>conware Protection<br>ease<br>system Security<br>security<br>ease<br>conware<br>conware Protection<br>ease<br>conware Protection<br>ease<br>ease<br>ease<br>ea                                                                                                    | State     State     S | Immuny Options       and)       Maxed typine       Uprinted       Details       Skt. VPN       Experiation Sites: Rever       Experiation Sites: Rever                                                                                                    | Time Attivates: 2022-08-07 37:15-02<br>Tipe: sale<br>Gatamey ID: C0906824<br>Automatica<br>Monocher of Concernent Ganes<br>espire                                                                                                    | ⊕Hen to Reserv Longer?                   |
| Elon o<br>book and a<br>source the second of the second of t                                                                                                    | System The Manuel Look ACL Web LE 9409 Server Learning     Learning     Learning     Licensing     Licensing  | Inner (gaze)<br>Intel Planad Update<br>Upnited Details<br>SSL VPN<br>Extended<br>SSL VPN<br>Extended<br>SSL VPN<br>Extended<br>SSL VPN<br>Concernent these<br>- Hair Concernet these                                                                                                    | Time Adhvated: 2022-88-37 17:19-22<br>Tiger sale<br>Version: 8.2-5<br>Gatavasy 10: 0096834<br>Manualar of documents users<br>estime<br>11-32                                                                                                    | ()Then to Renew License?                 |
| tion of the second system of the second system of t                                                                                                    | System The Manuel Local/Q Web/15 Set? Some Licensity     Sector The Manuel Control (Marked Control (Marked Contro)))))))) | Inner Getone<br>Inner Getone<br>Lemine Details<br>Skutter<br>Skutter<br>Skuter<br>Skutter<br>Skute | Tone Adivested: 2022-08-17 17/18-22<br>7/1941: kile<br>Version: 8.0.26<br>Gateway ID: C0046A4<br>Monadaer of consumers expanse<br>espine<br>espine                                                                                                    | ()Here fo Reter (Joseper)                |
| stion o<br>se<br>biaard<br>biaard<br>thi Sorration<br>and Sorration<br>see Soram Security<br>r Socurity<br>security<br>secu                                                                                                    | State     Setter     Setter  | Drease Options Teacing Options Durinted Details  St. VPN Statement Teaching St. VPN Statement Teaching St. VPN Statement Teaching St. VPN . Via: Consummit User                                                                                                    | Tome Adivates: 2022-08-17.17.18-22<br>Type: sale<br>Varsion: 8.8.26<br>Gataway ID: C090EA24<br>an unclear of concorrect cours<br>ever                                                                                                    | (Ditor to Reserv Literate?               |
| tion o<br>deard deard to Operations the Address Block the Angement ness System Security stated Address Block the Address Block the  the  the  the  the  the  the  the                                                                                                    | System The Manuel Look ACL Web 10 9479 Server Learning     Learning     Licensing     Licensing | Inners (gener)<br>and ) Hanad Update<br>United Cotals<br>Statuted Statutes<br>Statutes<br>Statut                                                 | Time Addivates: 2022-09-17 27:19-22<br>Tiper: us la<br>Variant: 8.8.26<br>Gateway (b): C0906844<br>Addivation<br>Addivation<br>In manager of dispatcheres uses<br>Server:<br>1.28                                                                                                    | () () () () () () () () () () () () () ( |
| ston o<br>baad<br>sonwar Protetion<br>urb Qoestions<br>et Hanagement<br>esas System Seurity<br>related Address Block<br>tar<br>esas<br>esavits<br>esavits<br>esa                                                                                                    | System The Manuel Land ACL Web (2 SHT) Save Likensing     Sector 2     Substrated (auto-updated if the Internet is connect     Authorized User:     Sector 2     Likensing     Likensing     Likensing     Sector 2     Sector 2                                                                                                    | Inner Option<br>Inner Option<br>Limited Details<br>Sky VN<br>Detailed in manage<br>For area<br>Sky VN<br>Detailed in manage<br>For any Concernent User<br>- Nas: Concernent User                                                                                                    | Tone Adivested: 2022-08-37 37:18-32<br>Tigat: skik<br>Version: 8.0.26<br>Gateway ID: COOREAN<br>In number of ontworrers, same<br>espine<br>1: 28                                                                                                    | ()Then to Renew Longer?                  |
| stion o<br>se<br>blaard<br>blaard<br>th' Qoratolos<br>at Hanogenet<br>teas System Security<br>r Isourity<br>r Isourity<br>aser<br>teas<br>teas                                                                                                    | State     Setter The Tablewick Local ACL Websit Setter Server Locanity     Setter The Tablewick Local ACL Websit Setter Server Locanity     Setter The Tablewick Local ACL Websit Setter Setter S | Investor Optione                                                                                                    | Time Adivates: 2022-08-17.17.18-22<br>Time: sale<br>Varion: Adivates<br>dataway ID: COSEA24<br>dataway ID: COSEA24<br>adiamay ID: COSEA24<br>sector<br>12                                                                                                    | (Ditor to Reserv Literate?               |
| stiop o<br>is  blaard blaard bl                                                                                                    | Statese     Licensing     Licensing     | Testing Option  Testing Update  Distribut Option  Status  Status Status  Status  Status  Status Status  Status  Status  Status Status                                                                                                    | Time Adivated: 2022-08-37 17:19-22<br>Tiga: sale<br>Version: 8.0.26<br>Gateway To: COSTRALA<br>In runcher of descurrent users<br>erzone<br>1 38                                                                                                    | (Pites to Research Lenson?)              |
| tion o<br>sheard of controls of the control of the control of the c                                                                                                    | System The Manuel Local AC Web (2) SHT Sorre Likensing     Sector 2     Subscription (Local AC) Web (2) SHT Sorre Likensing     Sector 2     Sector 2     Se | Inner option           Inner option           Inner Option           Inner Option                                                                                                    | Tone Adivates: 2022-08-37 37:18-22<br>Tigat: xia<br>Varian: 8.0.26<br>Gatavay ID: CONFACI<br>Catavay ID: CONFACI<br>Manager of Conference of Conference<br>Page of Conference of Conference<br>Page of Conference of Conference of Conference of Conference<br>Page of Conference of Conference of C                                                                                                    | ()Here to Refere Longer?                 |
| stion o<br>se<br>sheard<br>sheard<br>th' Spention<br>ut's Operation<br>th' Spention<br>th' Spention<br>sees System Security<br>r Socurity<br>maked Address Book<br>se<br>se<br>se<br>se<br>se<br>se<br>se<br>se<br>se<br>se                                                                                                    | Series     Series     Series | Image (place)       Image (place)       Standol (pdace)       Standol (pdace)                                                                                                    | Torre Adivate:     202-36-37 37 (36-22       Type:     sab       Type:     8.26       Cateway ID:     COSTAL                                                                                                    | (Ditor to Reser Leanse?                  |
| stion o<br>somvar Prototion<br>utin Operations -<br>et Vanagement -<br>ness System Security -<br>related Address Block<br>tar<br>erfa<br>erfa<br>min<br>entication System<br>Gen Security System                                                                                                    | Intervente      Intervente      Intervente      Intervente     Intervente    | Inverse Otherse<br>Intel   Hensel Lipidate<br>Durinter Details<br>SKL VN<br>Experiation Date: Rever<br>- Hac Concurrent User<br>Concurrent<br>Concurrent<br>Concurent<br>Concurrent<br>Concurrent<br>Concurrent<br>Concurent                                                                                                    | The Advested:     2023-08-07 37,138-02       Tig:     tak       Tig:     tak       Tig:     tak       Tig:     tak       Ministration     tak                                                                                                    | Office to Reserv Longer?                 |
| ation o<br>ex<br>bhoard<br>unity Goeration<br>et Hanagement<br>inses System Security<br>r Sacolf System<br>tea<br>exer<br>exer<br>escilication System<br>Gen Security System                                                                                                    | System The Manuel Local ACL Web 12 9479 Sarve Lanashy     Subscription The Manuel Local ACL Web 12 9479 Sarve Lanashy     Subscription The Manuel Local Activities     Subscription The Manuel Local Activities     Subscription The Manuel Local Activities     Subscription The Manuel Local Activities     Subscription The Manuel Local Activities     Subscription The Manuel Local Activities     Subscription The Manuel Local Activities     Subscription The Manuel Local Activities     Subscription The Manuel Local Activities     Subscription The Manuel Local Activities     Subscription The Manuel Local Activities     Subscription The Manuel Local Activities     Subscription The Manuel Local Activities                                                                                                    | Inverse Options           Inverse Options           Limited Details           Limited Details           Standard Details           Discretion           Discretion           Observation Details           Discretion           Observation Details           Observation Details           Observation Details           Observation Details           Observation Details           Observation Details           Observation Details           Observation Details           Observation Details           Observation Details           Discretion Details           Discretion Details                                                                                                    | Tore Advester:     2022-08-37 37 39-32       Ter:     iki       Ter:     iki       Ter:     iki       Ter:     iki       Ter:     iki       Ter:     iki                                                                                                    | ()Then to Renner License?                |
| abiorin o<br>ana<br>achaord Teataclon<br>ourly Corrations -<br>ard Management<br>inses System Society -<br>r Sciencify -<br>each -<br>each -<br>each -<br>seach -<br>seach -<br>- | System The Tabolank Local ACA websit SHIT Server Licensing     Server The Tabolank Local ACA websit SHIT Server Licensing     Server Taboland Server Table     Control Control Control Control Control     Control Control Control Control     Control Control Control Control     Control Control Control Control     Control Control Control     Control Control Control     Control Control Control     Control     Control Control     Control     Contro | Image genome       Image genome                                                                                                    | The Adivates: 2022-08-17 37:15-22<br>Type: sub<br>Verior: 8.0.26<br>Gateway ID: CONTACT<br>IN CONTACT<br>IN CONT | (Otter to Reser Lance?                   |

Back to the **My Assets List**, you can click the device's **Serial Number** to get more information. The **Expired Date** will update as well.

| SANGFOR        | Home My Assets List               |                                       |                         |                              |                                | 🧔 Zhen Pan 🗸  |
|----------------|-----------------------------------|---------------------------------------|-------------------------|------------------------------|--------------------------------|---------------|
| BB Home        | My Assets List                    |                                       |                         |                              |                                |               |
| Arrete o       | Added Start Time - Added End Time | Expired Start Time • Expired End Time | Status                  | V Product                    | V Input Model, SN or GatewayID | c o           |
| My Assets List | + Add Asset C' Refresh 🗟 Export   | ✓ Share                               |                         |                              |                                |               |
| 🖹 Case 🗸 🖌     | Serial Number Gateway ID          | Product Model Status                  | Added Time Updated Time | Expired Date Share (Partner) | Remark Auto Activation         | Operation     |
| 요 User         | SNC090EA24 C090EA24               | NGAF M5200-F-I Activated              | 2022-08-17 2022-08-17   | 2024-08-16 -                 | - Enabled                      | Update More ~ |
|                |                                   |                                       |                         |                              |                                |               |
|                |                                   |                                       |                         |                              |                                |               |
|                |                                   |                                       |                         |                              |                                |               |
|                |                                   |                                       |                         |                              |                                |               |
|                |                                   |                                       |                         |                              |                                |               |
|                |                                   |                                       |                         |                              |                                |               |
|                |                                   |                                       |                         |                              |                                |               |
|                |                                   |                                       |                         |                              |                                |               |
|                |                                   |                                       |                         |                              |                                |               |
|                |                                   |                                       |                         |                              |                                |               |
|                |                                   |                                       |                         |                              | Total 1 10/page V 1            | Go to 1       |
| =              |                                   |                                       |                         |                              |                                |               |

| is angfor          | Home My Assets List                                                   |                           |                            |                                   |                                    | 🧖 Zhen Pan 🗸 |
|--------------------|-----------------------------------------------------------------------|---------------------------|----------------------------|-----------------------------------|------------------------------------|--------------|
| EB Home            | Assets Details     Devices Information     License                    |                           |                            |                                   |                                    |              |
| My Assets List     | Device Basic Information                                              |                           |                            |                                   |                                    |              |
| 별 Case ·<br>오 User | Serial Number:<br>SNC090EA24                                          | Gateway ID:<br>C090EA24   | Model:<br>M5200-F-I        | Product:<br>NGAF                  |                                    |              |
|                    | Device Status Information Status: Activated Other Information Remark: | Added Date:<br>2022-08-17 | Update Date:<br>2022-08-17 | License Createtime:<br>2022-08-17 | License Updatetime :<br>2022-08-17 |              |
|                    | Software Authorized                                                   |                           |                            |                                   |                                    |              |
|                    | <ul> <li>Engine Model Update</li> </ul>                               |                           |                            |                                   |                                    |              |
|                    | Engine Model Update                                                   |                           |                            | 2024-08-16                        |                                    |              |
|                    | ~ Gateway                                                             |                           |                            |                                   |                                    |              |
|                    | Lines                                                                 |                           |                            | 2                                 |                                    |              |
|                    | Branch VPN Sites                                                      |                           |                            | 10                                |                                    |              |
|                    | <ul> <li>Neural-X New Threat Protection</li> </ul>                    | Update                    |                            |                                   |                                    |              |
|                    | Neural-X New Threat Protection                                        | on Update                 |                            | 2024-08-16                        |                                    |              |
| =                  | <ul> <li>Neural-X Unknown Threat Prote</li> </ul>                     | ction Update              |                            |                                   |                                    |              |

#### 3.4 Asset Expiry and Renewal Reminder

When the asset's service is about to expire, the support portal will send several emails to notify and remind the customer. The first email will be sent to the customer **three months** before the device expires.

#### Here is an example of the email.

Sangfor Support Portal: Your device(s) will expire soon.

| Dear Eric Chen,                                                |                                                                                |                                          |                                                                                                    |                                                                                |                                                                     |                  |
|----------------------------------------------------------------|--------------------------------------------------------------------------------|------------------------------------------|----------------------------------------------------------------------------------------------------|--------------------------------------------------------------------------------|---------------------------------------------------------------------|------------------|
| Thank you for cho<br>A friendly reminde<br>working, nor will y | oosing Sangfor.<br>er that your Sangfor devic<br>you be unable to get supp     | ce(s) will expire so<br>port from Sangfo | oon. After the so<br>r. which brings ir                                                                  | ftware license or servi                                                        | ce expires, some device                                             | e modules will n |
| Please find below                                              | device information for re                                                      | ference or log in                        | Sangfor Suppor                                                                                           | <u>t Portal</u> for more detai                                                 | ,                                                                   | Dusiness.        |
| Please find below                                              | device information for re                                                      | ference or log in<br>Product             | Sangfor Suppor                                                                                           | <u>Portal</u> for more detail                                                  | Expiry Date                                                         | i business.      |
| Gateway ID                                                     | device information for re Serial Number 505                                    | ference or log in<br>Product<br>NGAF     | Sangfor Support Model M4500-F-I                                                                          | <u>Portal</u> for more detail Status Activated                                 | Expiry Date<br>2022-08-23                                           | Dusiness.        |
| Gateway ID<br>B/<br>5/ 7                                       | device information for re Serial Number 505 505                                | Product<br>NGAF<br>NGAF                  | Model<br>M4500-F-I<br>M4500-F-I                                                                          | Portal for more detail     Status     Activated     Inactivated                | Expiry Date<br>2022-08-23<br>2022-08-23                             | - Dusiness.      |
| Gateway ID<br>B/<br>5r 7<br>861                                | device information for re Serial Number 505 505 505 50 50 50                   | Product<br>NGAF<br>NGAF<br>NGAF          | Model           M4500-F-I           M4500-F-I           M4500-F-I                                        | Eportal for more detail<br>Status<br>Activated<br>Inactivated<br>To be Updated | Expiry Date<br>2022-08-23<br>2022-08-23<br>2022-09-22               |                  |
| Gateway ID<br>B/<br>5/ 7<br>861                                | device information for re Serial Number 505 505 505 505 505 505 505 505 505 50 | Product NGAF NGAF NGAF NGAF NGAF         | Model           M4500-F-1           M4500-F-1           M4500-F-1           M4500-F-1           M500-F-1 | Status<br>Activated<br>Inactivated<br>To be Updated<br>Expired                 | Expiry Date<br>2022-08-23<br>2022-08-23<br>2022-09-22<br>2022-11-21 |                  |

If you have any questions regarding the license renewal, you can always get in touch with **Sangfor Local Partner** or **Local Sales Team**. Or you can reach us via <u>Live Chat</u> or Email: marketing@sangfor.com. We are always there to serve you.

Thank you!

Sangfor Support Portal Team

### 3.5 Other Operations

#### 3.5.1 Share to Partner

After you have added your asset, you can share the asset information with the Sangfor Partner so that they can help to manage your device.

Select the asset you want to share with Sangfor Partner, then click **Share**. If you do not want to share anymore, you can stop sharing by clicking **Stop Sharing**.

| SANGFOR        | Home   | Home My Assets List |              |         |                     |               |            |              |              |                 |              | 🧖 Zhen Pan 🗸    |               |
|----------------|--------|---------------------|--------------|---------|---------------------|---------------|------------|--------------|--------------|-----------------|--------------|-----------------|---------------|
| Home           | My Ass | ets List            |              | 10 p.s. |                     |               |            |              |              |                 |              |                 |               |
| 🗄 Assets 🔷     |        | ed Start Time - Ac  | ded End Time | Expir   | ed Start Time - Exp | pred End Time |            |              |              |                 |              |                 | 0 9           |
| My Assets List | + Ad   | d Asset C Refre     | esh 💣 Export | 刘 Share | Stop Sharing        |               |            |              |              |                 |              |                 |               |
| 🗄 Case 🗸 🐇     |        | Serial Number       | Gateway ID   | Product | Model               | Status        | Added Time | Updated Time | Expired Date | Share (Partner) | Remark       | Auto Activation | Operation     |
| 요 User         |        | SNC090EA24          | C090EA24     | NGAF    | M5200-F-I           | Activated     | 2022-08-17 | 2022-08-17   | 2024-08-16   |                 |              | Enabled         | Update More ~ |
|                |        |                     |              |         |                     |               |            |              |              |                 |              |                 |               |
|                |        |                     |              |         |                     |               |            |              |              |                 |              |                 |               |
|                |        |                     |              |         |                     |               |            |              |              |                 |              |                 |               |
|                |        |                     |              |         |                     |               |            |              |              |                 |              |                 |               |
|                |        |                     |              |         |                     |               |            |              |              |                 |              |                 |               |
|                |        |                     |              |         |                     |               |            |              |              |                 |              |                 |               |
|                |        |                     |              |         |                     |               |            |              |              |                 |              |                 |               |
|                |        |                     |              |         |                     |               |            |              |              |                 |              |                 |               |
|                |        |                     |              |         |                     |               |            |              |              |                 |              |                 |               |
|                |        |                     |              |         |                     |               |            |              |              |                 |              |                 |               |
|                |        |                     |              |         |                     |               |            |              |              |                 |              |                 |               |
|                |        |                     |              |         |                     |               |            |              |              |                 |              |                 |               |
|                |        |                     |              |         |                     |               |            |              |              |                 |              |                 |               |
|                |        |                     |              |         |                     |               |            |              |              |                 | Total 1 10/j | bage v K 1      | > Go to 1     |
| ₽              |        |                     |              |         |                     |               |            |              |              |                 |              |                 |               |

Fill in the **Partner Company Name**. You may check with your partner if you do not know their company name.

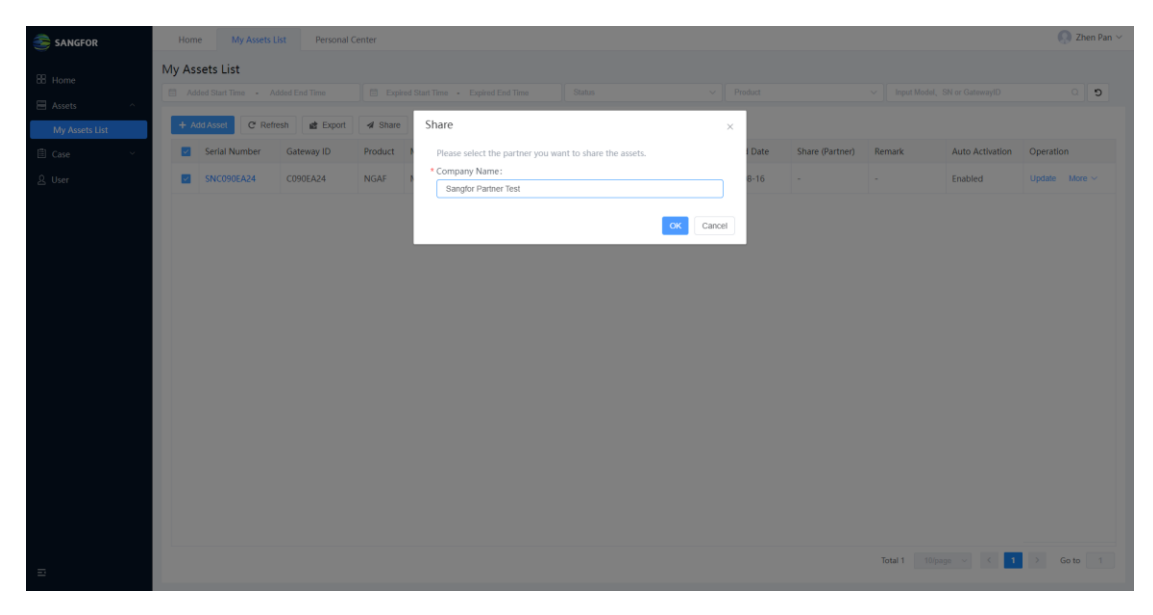

| interest and the second second | Home My Assets List Personal                     | Center                                |                         |                                 |                                | 🧾 Zhen Pan 🗸  |
|----------------------------------------------------------------------------------------------------|--------------------------------------------------|---------------------------------------|-------------------------|---------------------------------|--------------------------------|---------------|
| Home                                                                                                    | My Assets List Added Start Time - Added End Time | Expired Start Time • Expired End Time | Status                  | ✓ Product                       | ✓ Input Model, SN or GatewayID | <b>د</b> ۵    |
| Assets      My Assets List                                                                                                    | + Add Asset C' Refresh 💣 Export                  | A Share O Stop Sharing                |                         |                                 |                                |               |
| 🖹 Case 🗸 🖌                                                                                                    | Serial Number Gateway ID                         | Product Model Status                  | Added Time Updated Time | Expired Date Share (Partner)    | Remark Auto Activation         | Operation     |
| 요 User                                                                                                    | SNC090EA24 C090EA24                              | NGAF M5200-F-I Activated              | 2022-08-17 2022-08-17   | 2024-08-16 Sangfor Partner Test | - Enabled                      | Update More ~ |
|                                                                                                    |                                                  |                                       |                         |                                 |                                |               |
|                                                                                                    |                                                  |                                       |                         |                                 |                                |               |
|                                                                                                    |                                                  |                                       |                         |                                 |                                |               |
|                                                                                                    |                                                  |                                       |                         |                                 |                                |               |
|                                                                                                    |                                                  |                                       |                         |                                 |                                |               |
|                                                                                                    |                                                  |                                       |                         |                                 |                                |               |
|                                                                                                    |                                                  |                                       |                         |                                 |                                |               |
|                                                                                                    |                                                  |                                       |                         |                                 |                                |               |
|                                                                                                    |                                                  |                                       |                         |                                 |                                |               |
| =                                                                                                    |                                                  |                                       |                         |                                 | Total 1 10/page ~ < 1          | > Go to 1     |

Partners can log in to **Partner Portal**(<u>partnerportal.sangfor.com</u>) to check the asset status after you share the asset with them. Partner can also update the license when a new order is placed and download the license for you.

| Ξ.                  | 3 | SANGFOR            |                |            |                    |                  |              |             |            |              |              |             |           | testpartner $\sim$ |
|---------------------|---|--------------------|----------------|------------|--------------------|------------------|--------------|-------------|------------|--------------|--------------|-------------|-----------|--------------------|
| El Projects         |   |                    |                |            |                    |                  |              |             |            |              |              |             |           |                    |
| 🗑 Equipment 🗸       |   | Added Start Time - | Added End Time |            | pired Start Time - | Expired End Time |              |             |            |              |              |             |           |                    |
| St. Drockert Siring | C | Refresh 🛛 🞘 S      | top Sharing    |            |                    |                  |              |             |            |              |              |             |           |                    |
| -                   |   | Customer           | Serial Number  | Gateway ID | Product            | Model            | Order No.    | Shared Time | Added Time | Updated Time | Expired Date | Status      | Operation |                    |
| Sizing Records      |   | Sangfor Test acc   | SNC090EA24     | C090EA24   | NGAF               | M5200-F-I        | 202208170008 | 2022-08-17  | 2022-08-17 | 2022-08-17   | 2024-08-16   | Activated   | Update    | More V             |
| 🗟 Assets 🔷          |   |                    |                |            |                    |                  |              |             |            |              |              |             |           |                    |
| My Assets           |   |                    |                |            |                    |                  |              |             |            |              | Total 1      | 10/page v < | 1 > G     | to 1               |
| Customer Assets     |   |                    |                |            |                    |                  |              |             |            |              |              |             |           |                    |
| Approval ~          |   |                    |                |            |                    |                  |              |             |            |              |              |             |           |                    |
|                     |   |                    |                |            |                    |                  |              |             |            |              |              |             |           |                    |
| t Case ℃            |   |                    |                |            |                    |                  |              |             |            |              |              |             |           |                    |
|                     |   |                    |                |            |                    |                  |              |             |            |              |              |             |           |                    |
|                     |   |                    |                |            |                    |                  |              |             |            |              |              |             |           |                    |
|                     |   |                    |                |            |                    |                  |              |             |            |              |              |             |           |                    |
|                     |   |                    |                |            |                    |                  |              |             |            |              |              |             |           |                    |
|                     |   |                    |                |            |                    |                  |              |             |            |              |              |             |           |                    |
|                     |   |                    |                |            |                    |                  |              |             |            |              |              |             |           |                    |
|                     |   |                    |                |            |                    |                  |              |             |            |              |              |             |           |                    |
|                     |   |                    |                |            |                    |                  |              |             |            |              |              |             |           |                    |
|                     |   |                    |                |            |                    |                  |              |             |            |              |              |             |           |                    |
|                     |   |                    |                |            |                    |                  |              |             |            |              |              |             |           |                    |
|                     |   |                    |                |            |                    |                  |              |             |            |              |              |             |           |                    |
|                     |   |                    |                |            |                    |                  |              |             |            |              |              |             |           |                    |
|                     |   |                    |                |            |                    |                  |              |             |            |              |              |             |           |                    |

The shared asset will expire within **three months**. The support portal also will send an email to notify the partner.

#### 3.5.2 Remark

You can navigate to **Assets > My Assets List** and click **More > Edit** under the **Operation** column of the selected asset to add a remark, such as where the device is located, etc.

| SANGFOR        | Hom   | My Assets          | List Personal  | Center  |                   |                  |            |              |                               |                      |                |                     | 0                     | Zhen Pan 🗸 |
|----------------|-------|--------------------|----------------|---------|-------------------|------------------|------------|--------------|-------------------------------|----------------------|----------------|---------------------|-----------------------|------------|
| B Home         | My As | sets List          |                |         |                   |                  |            |              |                               |                      |                |                     |                       |            |
| 🗏 Assets 🔷     | A     | ded Start Time - / | Added End Time | 🗇 Exp   | Ired Start Time - | Expired End Time | Status     |              | <ul> <li>✓ Product</li> </ul> |                      | V Input Model, | SN or GatewayID     |                       | 0          |
| My Assets List | + /   | dd Asset C' Ref    | iresh 💼 Export | A Share | Stop Share        | ing              |            |              |                               |                      |                |                     |                       |            |
| 🗄 Case 🗸 🗸     |       | Serial Number      | Gateway ID     | Product | Model             | Status           | Added Time | Updated Time | Expired Date                  | Share (Partner)      | Remark         | Auto Activation     | Operation             |            |
|                |       | SNC090EA24         | C090EA24       | NGAF    | M5200-F-I         | Activated        | 2022-08-17 | 2022-08-17   | 2024-08-16                    | Sangfor Partner Test | Kuala Lumpur   | Enabled             | Update M              | ore ~      |
|                |       |                    |                |         |                   |                  |            |              |                               |                      |                | C                   | dit<br>hownload Licer | 5          |
|                | _     |                    |                |         |                   |                  |            |              |                               |                      | Total 1 10/pa  | <sub>70</sub> ∨ K 1 | > Go t                | 0 1        |
|                |       |                    |                |         |                   |                  |            |              |                               |                      |                |                     |                       |            |
| I              |       |                    |                |         |                   |                  |            |              | 7                             |                      |                |                     |                       |            |
|                | Edit  |                    |                |         |                   |                  |            | ×            |                               |                      |                |                     |                       |            |

| Activation                                             |                                                                                                    |
|--------------------------------------------------------|----------------------------------------------------------------------------------------------------|
| Automatic Acti<br>will be activate<br>activation is no | ivation Enable. When Automatic Activation is enabled, the device<br>et automatically after it connects to the Internet. Automatic<br>at available for software products. |
| • Enabled                                              | <ul> <li>Disabled</li> </ul>                                                                                                    |
|                                                        |                                                                                                    |
| Remark                                                 |                                                                                                    |
| Remark<br>Kuala Lumpu                                  | ur                                                                                                    |
| Remark<br>Kuala Lumpu                                  | ur                                                                                                    |
| Remark<br>Kuala Lumpu                                  | ur                                                                                                    |

### 4 Case Management

The support portal can enhance and simplify your case management experience.

You can submit a case when you face any technical issue, check the case progress at any time, escalate your case when you're not satisfied, and also rate the service after the case is resolved.

#### 4.1 Create a Case

| <b>A</b>  |   |       | lome  | lises        | Mrs Areaste Liet     | Care    |           |               |                 |                |                     |           |                         |                     | 🖸 Zhen Pan 🗸 |
|-----------|---|-------|-------|--------------|----------------------|---------|-----------|---------------|-----------------|----------------|---------------------|-----------|-------------------------|---------------------|--------------|
| SANGFOR   |   |       | ionie | User         | my Asses List        | Cases   |           |               |                 |                |                     |           |                         |                     |              |
| 58 Home   |   | All C | case  | is           |                      |         |           |               |                 |                |                     |           |                         |                     |              |
| 🗄 Assets  | × | Ŀ     | - Cre | ate C'Refres | sh                   |         |           | Start Time -  | End Time St     | itus           | Product             |           | Title/ Descritption/Cas | e No/Gateway ID/SN. | د ۱          |
|           | ^ |       | *     | Case No.     | Company Name         | Product | Title     | Description   | Status          | Issue Severity | Update Date         | Submitter | Contact                 | E                   | valuation    |
| All Cases |   |       | 1     | 202208172000 | Sangfor Test account | NGAF    | Interface | This is a tes | t issue. Closed | Medium         | 2022-08-17 20:18:27 | Zhen Pan  | Zhen Par                |                     | Rate         |
| 은 User    |   |       |       |              |                      |         |           |               |                 |                |                     |           |                         |                     |              |
|           |   |       |       |              |                      |         |           |               |                 |                |                     |           |                         |                     |              |
|           |   |       |       |              |                      |         |           |               |                 |                |                     |           |                         |                     |              |
|           |   |       |       |              |                      |         |           |               |                 |                |                     |           |                         |                     |              |
|           |   |       |       |              |                      |         |           |               |                 |                |                     |           |                         |                     |              |
|           |   |       |       |              |                      |         |           |               |                 |                |                     |           |                         |                     |              |
|           |   |       |       |              |                      |         |           |               |                 |                |                     |           |                         |                     |              |
|           |   |       |       |              |                      |         |           |               |                 |                |                     |           |                         |                     |              |
|           |   |       |       |              |                      |         |           |               |                 |                |                     |           |                         |                     |              |
|           |   |       |       |              |                      |         |           |               |                 |                |                     |           |                         |                     |              |
|           |   |       |       |              |                      |         |           |               |                 |                |                     |           |                         |                     |              |
|           |   |       |       |              |                      |         |           |               |                 |                |                     |           |                         |                     |              |
|           |   |       |       |              |                      |         |           |               |                 |                |                     |           |                         |                     |              |
|           |   |       |       |              |                      |         |           |               |                 |                |                     |           |                         |                     |              |
|           |   |       |       |              |                      |         |           |               |                 |                |                     | Total 1   | 10/page v               | < 1 >               | Go to 1      |
| Ξ         |   |       |       |              |                      |         |           |               |                 |                |                     |           |                         | _                   |              |

**Step 1.** Navigate to **Case** > **All Cases**, and click **Create** to create your ticket.

**Step 2.** Please fill in the field as required.

| SANGFOR                       | Home My Assets List All Cases        |                                                                                                    |                                                                                                    | Zheimin 🗸                                                                                                    |  |
|-------------------------------|--------------------------------------|----------------------------------------------------------------------------------------------------|----------------------------------------------------------------------------------------------------|----------------------------------------------------------------------------------------------------|--|
| Home                          | ← Create Case                        |                                                                                                    |                                                                                                    |                                                                                                    |  |
| 🗄 Assets 🗸                    | 1 Hi, how can I help you?            |                                                                                                    |                                                                                                    |                                                                                                    |  |
| E Case ^<br>Al Case<br>2 User | 1.1 What is your product?<br>SN:<br> | * Gateway (D/Key 10/Key 10/Key | Article  1. NG4F1.1 The interface. the interface. Set the VLAN interface and configure the public network address for the VL interface. Set the interface. Set the bubble network address for the VLAN interface. 2. 4.44 Set the VLAN interface. The VLAN interface. The interface and configure the public network address for the VLAN interface. The interface. Set the interface. Set the interface. 4. 4.44 The interface. The Interface. Set up VLAN interface and configure the public network address for the VL Interface. Set the interface. Set up the VLAN interface. 4. 4.44 The interface. The Interface. Set up the VLAN interface. Address for the VL Interface. Set the internet interface. Set up the VLAN interface. 5. 5. GGGET The interface. Set the internet interface. Set up the VLAN interface. 6. 5. 6. 6. 6. 6. 7 The interface. Set the internet interface. Set up the VLAN interface. 6. 6. 6. 6. 6. 6. 7 The interface. Set the internet interface. Set up the VLAN interface. 6. 6. 6. 6. 6. 6. 7 The interface. Set the internet interface. Set up the VLAN interface. 6. 6. 6. 6. 6. 7 The interface. Set the internet interface. Set up the VLAN interface. 7. 6. 6. 6. 6. 6. 7 The interface. Set the internet interface. Set up the VLAN interface. 7. 6. 6. 6. 6. 6. 7 The interface. Set the internet interface. Set up the VLAN interface. 7. 6. 6. 6. 6. 7 The interface. Set the internet interface. Set up the VLAN interface. 7. 6. 6. 6. 6. 7 The interface. Set up the VLAN interface. 7. 6. 6. 7 The interface. Set up the VLAN interface. 7. 6. 6. 7 The interface. 7. 6. 6. 7 The interface. 7. 6. 7 The interface. 7. |                                                                                                    |  |
| Ð                             | Upload Files:                        | Medium Impact<br>1. Performance of the network or application is<br>impaired with ilmited impact of business<br>operations and an acceptable vorderation of or<br>a 2. The issue with non-critical features or<br>functionally.<br>2. Successful workaround in place for a severity 2<br>tream                                                                                                    | High Impact<br>1. Network or application is operational but<br>highly degraded performance to the point of<br>major impact or usage.<br>Installing to degrade strength<br>customer business or network operations.<br>Januality to degrad refuture, function or<br>capability.                                                                                                    | Serious Impact<br>1.Network or application outage, "down or<br>unavailable",<br>2.Impained functionality, critically impacting<br>2.Impained functionality, critically impacting<br>customer business. |  |

When you input your issue in the Issue Title, the articles relating to your issues

on **Sangfor Knowledge Base** will display in the **Article** box. In addition, you may click the article, redirecting you to the Sangfor Knowledge Base where you can read the full content.

### 

When you select the case severity as **High Impact** or **Serious Impact**, please call our support center to ensure your case responds promptly.

**Step 3.** After filling in all the required information, please click **Submit** to create your case. The status of the case is **Open** after it is successfully created.

|           | н     | Iome My Asse  | ts List Personal Cen | ter A   | Il Cases   | O Zhen Pi             |        |                |                     |           |                                |              |
|-----------|-------|---------------|----------------------|---------|------------|-----------------------|--------|----------------|---------------------|-----------|--------------------------------|--------------|
| 用 Home    | All C | Cases         |                      |         |            |                       |        |                |                     |           |                                |              |
| Assets ~  |       | Create C Ref  | resh                 |         | 🗊 Start Ti | me - End Time         | Statur |                | ~ Product           | ~ n       | fe/ Descritption/Case No/Gatev | vay ID/SN. Q |
| 🗄 Case 🔷  |       | # Case No.    | Company Name         | Product | Title      | Description           | Status | Issue Severity | Update Date         | Submitter | Contact                        | Evaluation   |
| All Cases |       | 1 20220817200 | Sangfor Test account | NGAF    | Interface  | This is a test issue. | Open   | Medium         | 2022-08-17 19:56:20 | Zhen Pan  | Zhen Pan                       |              |
| 요 User    |       |               |                      |         |            |                       |        |                |                     |           |                                |              |
|           |       |               |                      |         |            |                       |        |                |                     |           |                                |              |
|           |       |               |                      |         |            |                       |        |                |                     |           |                                |              |
|           |       |               |                      |         |            |                       |        |                |                     |           |                                |              |
|           |       |               |                      |         |            |                       |        |                |                     |           |                                |              |
|           |       |               |                      |         |            |                       |        |                |                     |           |                                |              |
|           |       |               |                      |         |            |                       |        |                |                     |           |                                |              |
|           |       |               |                      |         |            |                       |        |                |                     |           |                                |              |
|           |       |               |                      |         |            |                       |        |                |                     |           |                                |              |
|           |       |               |                      |         |            |                       |        |                |                     |           |                                |              |
|           |       |               |                      |         |            |                       |        |                |                     |           |                                |              |
|           |       |               |                      |         |            |                       |        |                |                     |           |                                |              |
|           |       |               |                      |         |            |                       |        |                |                     |           |                                |              |
|           |       |               |                      |         |            |                       |        |                |                     |           |                                |              |
|           |       |               |                      |         |            |                       |        |                |                     |           |                                |              |
| =         |       |               |                      |         |            |                       |        |                |                     | Total 1   | 10/page ~ < 1                  | > Go to 1    |

#### 4.2 Check Case Progress

You can click the **Case ID** to get more details about the issue progress.

| SANGFOR              | Home My Assets List Personal Center                                                                                                    | All Cases                                                        |                | 💽 Zhen Pan 🛩                                                                                                    |
|----------------------|----------------------------------------------------------------------------------------------------|------------------------------------------------------------------|----------------|----------------------------------------------------------------------------------------------------|
| ⊞ Home<br>⊟ Assets ~ | Case Detail     Case No.: 202208172000     Interface                                                                                                    |                                                                  |                | Escalate                                                                                                    |
| E Case ^             | Cell Idealine<br>Issue Severity: Product:<br>Maction: NAAF<br>Status: Versins:<br>Open AF80.265<br>Hare Devolutions:<br>Uplead File:<br>Email Records Daily Summary<br>I From | SN:<br>SNCOBGA24<br>CORRANG<br>CORRA24<br>Email Title<br>No Data | Date Operation | Contact Contact Contac |
| .#.                  |                                                                                                    |                                                                  |                |                                                                                                    |

**Email Records** will show the email communication with our support center.

**Daily Summary** will show the key points when Sangfor Engineer handled this case.

#### 4.3 Escalate Case

You can click **Escalate** to accelerate the issue handling speed.

| SANGFOR      |                                         | Home My Assets                                                                                                    | s List Personal Center                                                                                        | All Cases                                                   |                                                   |   |        |           |                                                                                                    | 🧔 Zhen Pan 🗸                        |
|--------------|-----------------------------------------|----------------------------------------------------------------------------------------------------|----------------------------------------------------------------------------------------------------|-------------------------------------------------------------|---------------------------------------------------|---|--------|-----------|----------------------------------------------------------------------------------------------------|-------------------------------------|
| 99 Home      | ÷                                       | Case Detail                                                                                                    |                                                                                                    |                                                             |                                                   |   |        |           |                                                                                                    |                                     |
| 🗄 Assets 🗸 🗸 |                                         | Case No. : 2022081720<br>Interface                                                                                                    | 000                                                                                                    |                                                             |                                                   |   |        |           |                                                                                                    | Escalate                            |
|              |                                         | 0.14                                                                                                    |                                                                                                    |                                                             |                                                   |   |        |           |                                                                                                    |                                     |
| Al Cases     |                                         | Issue Severity:<br>Medium<br>Status:<br>Open<br>Issue Descriptions:<br>This is a test issue.<br>Upload Files:<br>Email Records                                   | Product:<br>NGAF<br>Version :<br>AF8.0.26<br>Daily Summary                                                    | SN:<br>SNC090EA24<br>Gateway ID:<br>C090EA24                | mail Title                                        | D | ate    | Operation | Contact:<br>Zhen Pan<br>Email:<br>1109499716@qq.com<br>CC Email:<br>-<br>Time Zone:<br>-<br>Preferred Date & Time:<br>- | Telephone :<br>+60 12345678901      |
|              |                                         |                                                                                                    |                                                                                                    |                                                             | No Data                                           |   |        |           | Other                                                                                                    |                                     |
|              |                                         |                                                                                                    |                                                                                                    |                                                             |                                                   |   |        |           | Tomman<br>Then Pan<br>Created Time:<br>2022-09-17195620<br>Escalation Time:<br>-<br>Cosed Time:                         | Updante Conr.<br>2022-06-17 1956-20 |
|              | * E C C C C C C C C C C C C C C C C C C | Escalation Rease<br>Business eff<br>No solution.<br>Bad attitude<br>Difficulty/un<br>Unsatisfied of<br>Technical ab<br>New import<br>Others.<br>Escalation Rease | on:<br>ected.<br>.able to coordinat<br>with the provided<br>ility needs to be in<br>ant feature reques<br>on: | e with the th<br>resolution/s<br>nproved.<br>it for resolut | hird-party vendor.<br>uuggestion/action.<br>tion. |   |        | ×         |                                                                                                    |                                     |
|              |                                         |                                                                                                    |                                                                                                    |                                                             |                                                   |   | Submit | Cancel    |                                                                                                    |                                     |

Select the reason to escalate, click **Submit**, and the system will notify the support team.

#### 4.4 Service Evaluation

After the issue has been resolved, you can rate the service.

| SANGFOR                       | Home My Assets List Personal Center All Cases                                                                                                    |                                         | 👰 Zhen Pan 🕤                                                                                                    |
|-------------------------------|----------------------------------------------------------------------------------------------------|-----------------------------------------|----------------------------------------------------------------------------------------------------|
| B Home                        | All Cases                                                                                                    |                                         |                                                                                                    |
| E Assets V                    | + Create C Refresh End                                                                                                    | d Time Product                          | V Title/ Description/Case No/Gateway ID/SN. Q                                                                                                    |
| 🖹 Case 🛛 ^                    | θ Case No. Company Name Product Title Description                                                                                                    | Status Issue Severity Update Date       | Submitter Contact Evaluation                                                                                                    |
| All Cases                     | 1 202208172000 Sangfor Test account NGAF Interface This is a test i                                                                                                    | ssue. Closed Medium 2022-08-17 20:18:27 | Zhen Pan Zhen Pan Rate                                                                                                    |
| A User                        |                                                                                                    |                                         | Todel 1 15page v ( 1 ) Go to 1                                                                                                    |
| SANGFOR<br>B Home<br>Assets ~ | Home My Assets List Personal Center Al Cases                                                                                                    |                                         | Den Par -                                                                                                    |
| 🗄 Case 🔷                      | Case Information                                                                                                    |                                         | Contact                                                                                                    |
| All Cases                     | Issue Severity: Product: SN:                                                                                                    |                                         | Contact: Telephone :                                                                                                    |
| L Uver                        | Make     NXC6/E       State     Version       Good     AF8.026       State     CODECA24       State     CodeCa24       State     CodeCa24       State     CodeCa24       State     CodeCa24       State     CodeCa24       State     CodeCa24 | 9 10<br>Very unfolder 10/rolet          | Zhen Pan +60 12345678901  Image: I10949971690qs.com CC emai: - The Zone: - The Zone: - Prefered Date & Time: - Prefered Date & Time: - Zoe Time: - Cosed Time: - Closed Time: 2022-06-17 20:18:27 |

## 5 Basic Info Management

### 5.1 Company Information

You can check your company info by clicking **Personal Center** on the top-right corner drop-down list. The information that you filled in during registration will be shown here.

| SANGFOR      | Home My Assets List Personal Center All | Cases User                 |                                | Zhen Pan 🗸                                             |
|--------------|-----------------------------------------|----------------------------|--------------------------------|--------------------------------------------------------|
| EB Home      | Personal Center                         |                            |                                | <ul> <li>Personal Center</li> <li>E Log Out</li> </ul> |
| 🗄 Assets 🗸 🗸 | Company Information                     |                            |                                |                                                        |
| 🛱 Case 🗸 🗸   | * Company Name:                         | * Tel:                     | Industry:                      |                                                        |
| 요 User       | Sangfor Test account                    | +60 $\checkmark$ 123456789 | Banking & Securities / Banking |                                                        |
|              | * Country/Region:                       | State:                     | City:                          |                                                        |
|              | Please select country/region. V         | Kuala Lumpur 🗸             | Kuala Lumpur 🗸                 |                                                        |
|              | * Address:                              | Email:                     |                                |                                                        |
|              | 47-10 The Boulevard Offices, Mid Valley | @ com                      |                                |                                                        |
|              | Personal Information * First Name:      | * Last Name:               | ' Tel:                         |                                                        |
|              | Zhen                                    | Pan                        | +60 ~                          |                                                        |
|              | Admin Email:                            |                            |                                |                                                        |
|              | @com                                    |                            |                                |                                                        |
|              | Cancel                                  |                            |                                |                                                        |
| Ξ            |                                         |                            |                                |                                                        |

As an administrator, you can edit some of the information on this page.

### 5.2 Manage Users

#### 5.2.1 Create a User

The first person who registers the account for a company is the administrator of this company. The administrator can create a **Normal User** role for other users.

| es sangfor    |   | Home | e My Assets List Personal | Center All Cases User |       |           |                       |         |                   |                      | Zhen P  | Pan ~ |
|---------------|---|------|---------------------------|-----------------------|-------|-----------|-----------------------|---------|-------------------|----------------------|---------|-------|
| EE Home       |   | User |                           |                       |       |           |                       |         |                   |                      |         |       |
| Assets        | v | + Cr | eate 📑 🗟 Export           |                       |       | 🖹 Start 🛙 | lato - End Dato State | 19      | ~ N               | ame/Email/Phone      |         | C     |
| 🖺 Case        | ~ |      | Name                      | Email                 | Phone |           | Role                  | Status  | Registration Date | Operation            |         |       |
| <u>A</u> User |   |      | Zhen Pan                  | @rcom                 | +66   |           | Administrator         | Enabled | 2022-08-16        | Edit Change Password |         |       |
|               |   |      |                           |                       |       |           |                       |         |                   |                      |         |       |
|               |   |      |                           |                       |       |           |                       |         |                   |                      |         |       |
|               |   |      |                           |                       |       |           |                       |         |                   |                      |         |       |
|               |   |      |                           |                       |       |           |                       |         |                   |                      |         |       |
|               |   |      |                           |                       |       |           |                       |         |                   |                      |         |       |
|               |   |      |                           |                       |       |           |                       |         |                   |                      |         |       |
|               |   |      |                           |                       |       |           |                       |         |                   |                      |         |       |
|               |   |      |                           |                       |       |           |                       |         |                   |                      |         |       |
|               |   |      |                           |                       |       |           |                       |         |                   |                      |         |       |
|               |   |      |                           |                       |       |           |                       |         |                   |                      |         |       |
|               |   |      |                           |                       |       |           |                       |         |                   |                      |         |       |
|               |   |      |                           |                       |       |           |                       |         |                   |                      |         |       |
|               |   |      |                           |                       |       |           |                       |         |                   |                      |         |       |
|               |   |      |                           |                       |       |           |                       |         | Total 1 10/m      |                      | Ge to 1 |       |
| =             |   |      |                           |                       |       |           |                       |         |                   |                      |         |       |

Navigate to **User**, click **Create**, select **Normal User** for **Role**, input all the other required informations, and click **OK**.

| * First Name:      | * Last Name:          |  |
|--------------------|-----------------------|--|
| Jack               | М                     |  |
| * Email:           | * Phone:              |  |
| ksl54469@yuoia.com | +60 $\vee$ 3141231242 |  |
| * Role:            | * Status:             |  |
| Normal User 🗸      | Enabled ~             |  |

| SANGFOR       | Home User         |             |               |                       |         |                   |                      | Zhen Pan 🗸 |
|---------------|-------------------|-------------|---------------|-----------------------|---------|-------------------|----------------------|------------|
| 88 Home       | User              |             |               |                       |         |                   |                      |            |
| 🗄 Assets 🗸    | + Create 💣 Export |             | 🗐 Start       | Date - End Date Statu | 5       | ~ N               | iame/Email/Phone     | د ٥        |
| 🖺 Case 🗸 🗸    | Name              | Email       | Phone         | Role                  | Status  | Registration Date | Operation            |            |
| <u>오</u> User | Zhen Pan          | @com        | +60 78901     | Administrator         | Enabled | 2022-08-16        | Edit Change Password |            |
|               | Jacky Cheung      | ,@a.com     | +60 123456666 | Normal User           | Enabled | 2022-08-17        | Edit Change Password |            |
|               | Jack M            | . @j 'a.com | +60 231242    | Normal User           | Enabled | 2022-08-17        | Edit Change Password |            |
|               |                   |             |               |                       |         |                   |                      |            |
|               |                   |             |               |                       |         |                   |                      |            |
|               |                   |             |               |                       |         |                   |                      |            |
|               |                   |             |               |                       |         |                   |                      |            |
|               |                   |             |               |                       |         |                   |                      |            |
|               |                   |             |               |                       |         |                   |                      |            |
|               |                   |             |               |                       |         |                   |                      |            |
|               |                   |             |               |                       |         |                   |                      |            |
|               |                   |             |               |                       |         |                   |                      |            |
|               |                   |             |               |                       |         |                   |                      |            |
|               |                   |             |               |                       |         |                   |                      |            |
|               |                   |             |               |                       |         | Total 3 10/p      | age 🗸 🤇 🚹 🗦          | Go to 1    |
| =             |                   |             |               |                       |         |                   |                      |            |

The support portal will send the username and password to the newly created user's email address. The user can log in as a **Normal User** to the support portal using the username and password.

| [Sangfor Support Portal System Notification] New account is created!                                                                                                    |  |
|----------------------------------------------------------------------------------------------------|--|
| no-reply@sangfor.com (no-reply@sangfor.com) just now                                                                                                    |  |
| To: ksl54469@yuoia.com                                                                                                    |  |
|                                                                                                    |  |
| Dear Jack M:                                                                                                    |  |
| Your new account in Sangfor Support Portal has been created, you can login http://200.200.4.122/sp/#/login with below user name and password. Please change your password after your first login. |  |
| User name: Ama R<br>Password:                                                                                                    |  |
| Thank you.<br>SANGFOR TECHNOLOGIES                                                                                                    |  |
|                                                                                                    |  |

#### 5.2.2 Change Administrator

Each company can only have one administrator. However, Sangfor Support Portal allows you to transfer the administrator role to another account.

Select a user, click Edit of that account under the Operation column, change the Role from Normal User to Administrator, then click OK.

| * First Name:      | * Last Name:                |
|--------------------|-----------------------------|
| Jack               | М                           |
| * Email:           | * Phone:                    |
| ksl54469@yuoia.com | +60 $\checkmark$ 3141231242 |
| * Role:            | * Status:                   |
| Administrator V    | Enabled $\lor$              |

A caution message will pop up.

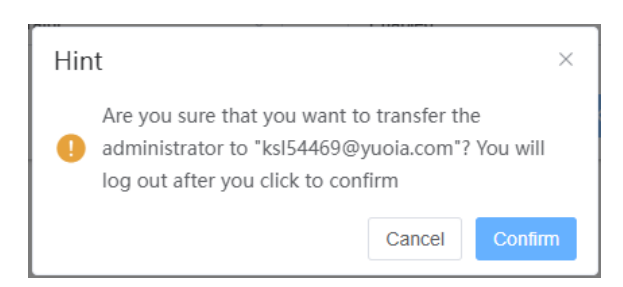

After clicking Confirm, the previous administrator will be logged out and changed to Normal User. The new administrator will receive an email regarding the change of his/her role on the Sangfor Support Portal, as shown below.

#### Sangfor Support Portal: You are an administrator now! ${\rm \dot{m}}$

From: no-reply <no-reply@sangfor.com> III Date: Tuesday, Aug . 2022 6:46 PM To:

Dear ,

Your role has been changed to admin. Please re-login to https://supportportal.sangfor.com

Thank you, Sangfor Support Portal Team

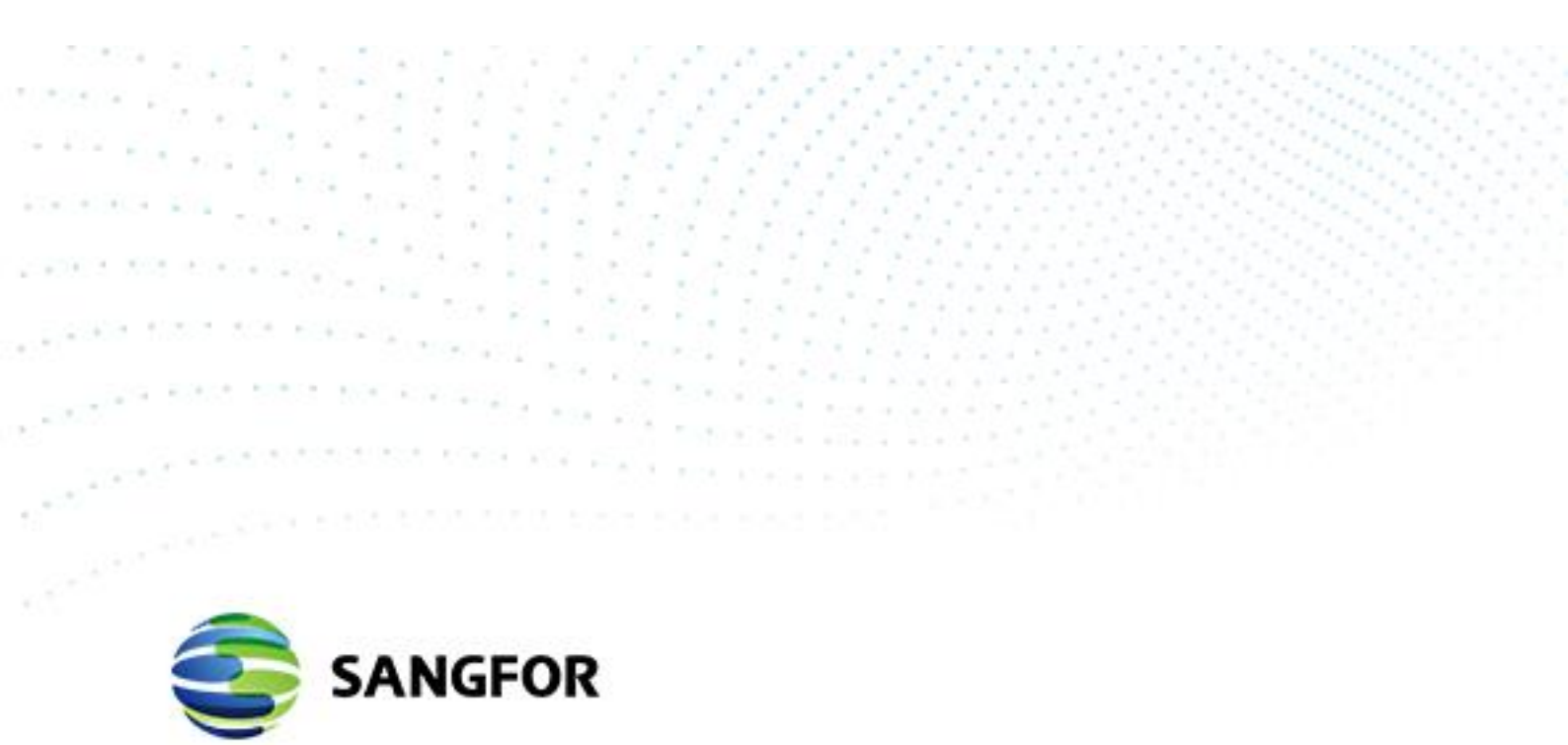

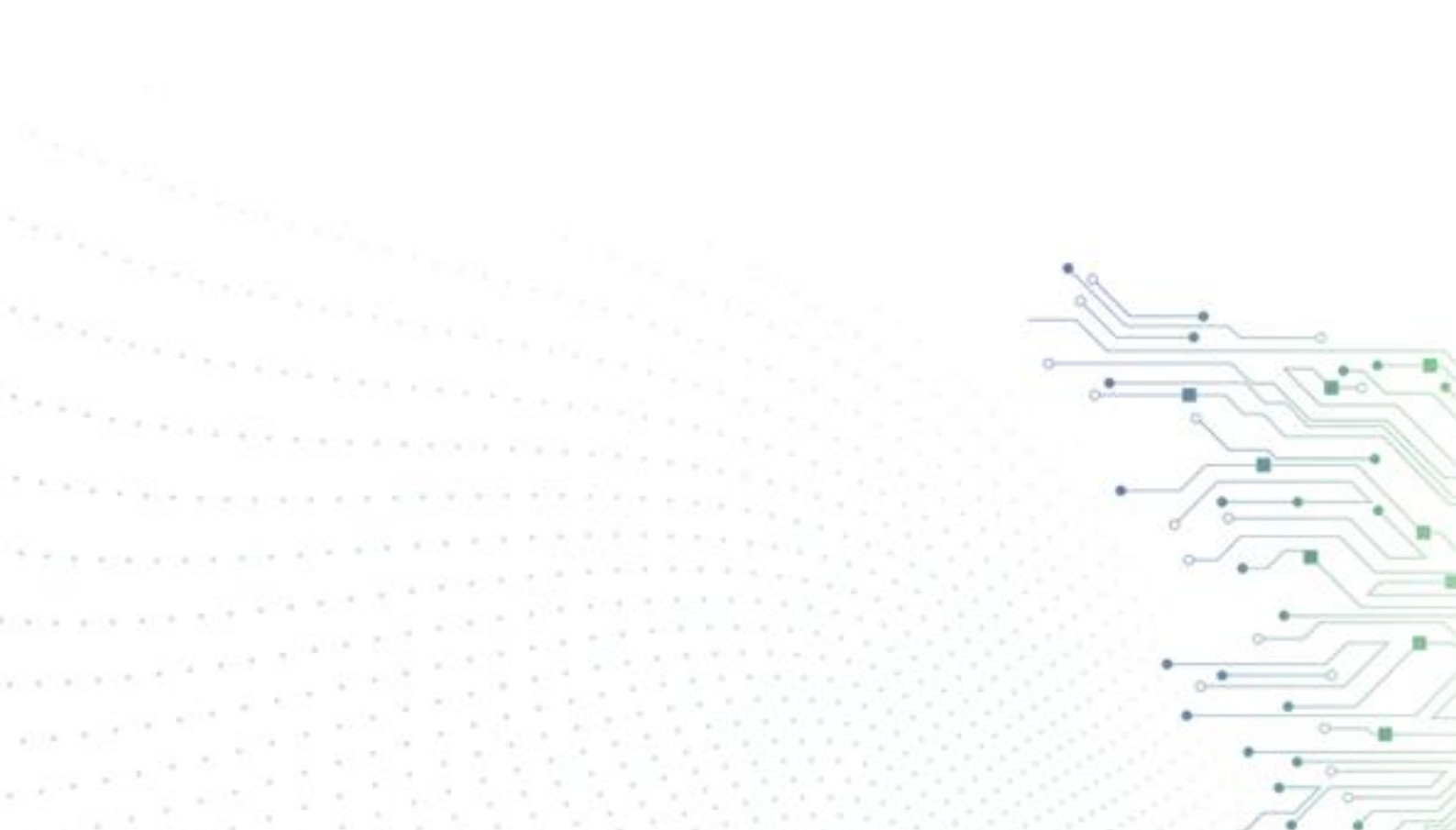